## **HOW TOS & PLATFORM SETUP**

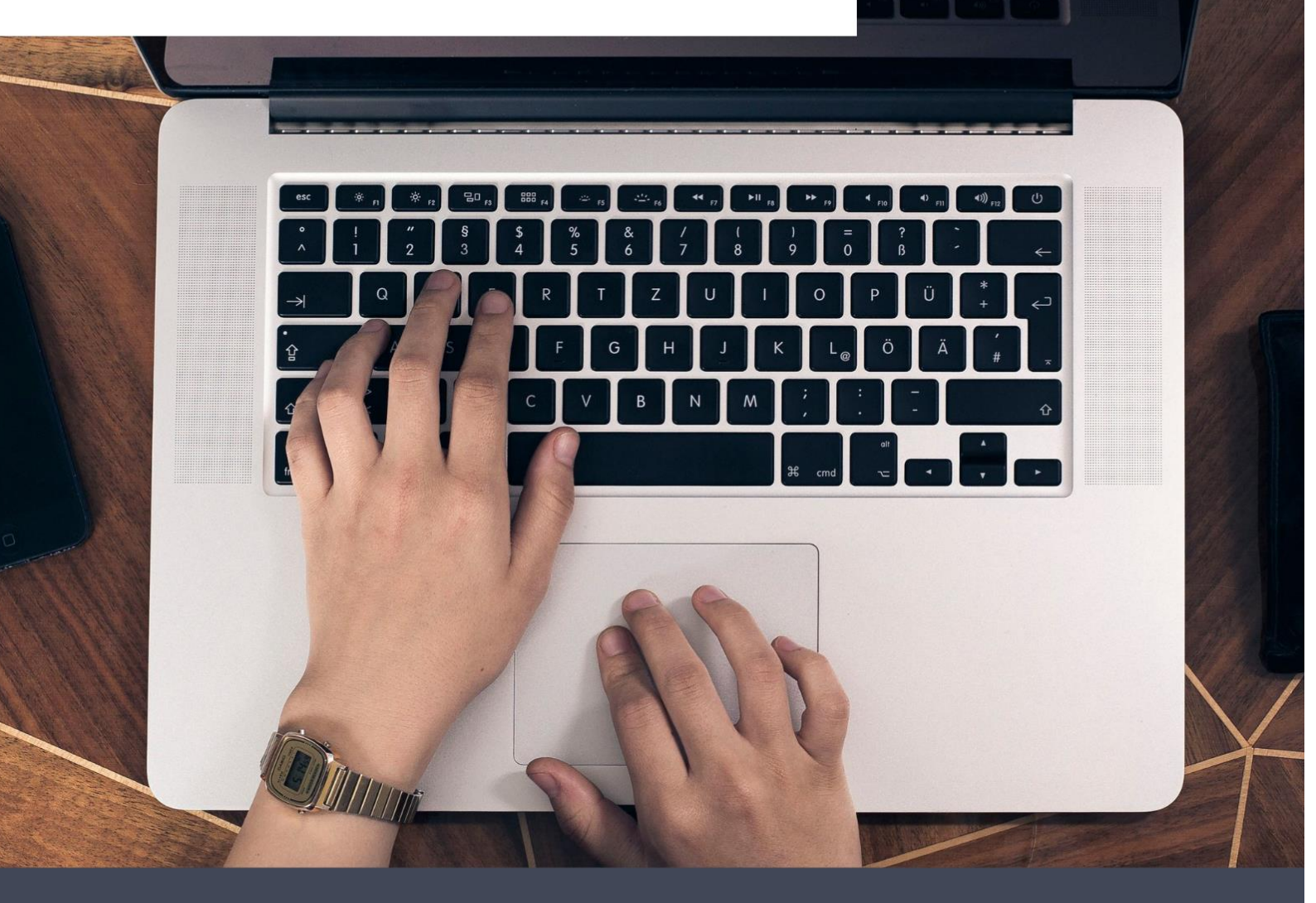

# PM-241 Platform Setup

Print and setup labels from various platforms

# Support

Your Label Printer is covered by a **Two-years warranty**.

In the unlikely event that you experience any issues with your printer, please contact priority

customer service to promptly receive troubleshooting tips.

241-BT Printer installation tutorial (Recommended viewing):

## https://labelife.net/pm241

| Contact information:                         | Email:support@phomemo.com     |
|----------------------------------------------|-------------------------------|
| <b>Tel:</b> +1 833 940 3818 (US and CA only) | Whatsapp:+86 1 316 066 9859 / |
| Service time: Mon-Fri 9AM-5PM (EST)          | +8613928088284                |

For more tutorial videos, please visit: https://www.youtube.com/channel/UCTFSNuzOPIjap0Hivhg1RVw

• Or Search the "Phomemo" or "Phomemo For Business" on YouTube and go to the home page

- Search for you purchased printer model (PM-241-BT)
- You will find the tutorial videos for an easy setup

The following are the print and setup labels steps from various platforms. If there is still any

problem, please feel free to contact us.

## Content

| How-Tos                                                     | 5  |
|-------------------------------------------------------------|----|
| 1.Label Adjustments                                         | 5  |
| 1.1Adjusting Label Margins                                  | 5  |
| 1.2 Cropping a full size 8.5" x 11" page to a 4" x 6" label | 7  |
| 1.3 Cropping multiple pages in the same document at once    | 12 |
| 1.4 Create New Custom Size Labels                           | 17 |
| 2.Tips and Tricks                                           | 19 |
| 2.1 Sharing Label Printer over the network (Windows)        | 19 |
| 2.2 Printing FBA Product ASIN labels                        | 20 |
| 2.2 Mac: Select default label size for Label Printer        | 23 |
| Platform Setup                                              | 25 |
| 1.1 Printing FBA Product ASIN labels                        | 25 |
| 1.2 Amazon.com                                              | 28 |
| 1.3 UPS.com                                                 | 29 |
| 1.4 UPS WorldShip                                           |    |
| 1.5 Shopify                                                 | 32 |
| 1.6 Etsy                                                    | 33 |
| 1.7 ShipStation                                             | 33 |
| 1.8 ShippingEasy                                            | 34 |
| 1.9 BigCommerce                                             | 34 |
| 1.10 Sellbrite                                              | 34 |
| 1.11 Poshmark                                               | 35 |
| 1.12 Shippo                                                 | 35 |
| 1.13 eBay                                                   |    |

| 1.14 Paypal                                         |    |
|-----------------------------------------------------|----|
| PayPal Multi-Order Shipping                         |    |
| 1.15 Chitchats                                      | 40 |
| 1.16 Stamps.com                                     | 40 |
| 1.17 Fedex Ship Manager                             | 45 |
| 1.18 QuickBooks Enterprise                          | 49 |
| 1.19 Endicia Dazzle (Win)                           | 53 |
| 1.20 How to use PM-241 printing with Endicia Dazzle | 56 |
| 1.21 Pirate Ship                                    | 58 |

# How-Tos

## **1.Label Adjustments**

Edit View Go Tools Wind

## **1.1Adjusting Label Margins**

Sometimes your shipping platform or the settings on your application results in prints that are off center or cut-off.

You can adjust these margins and define new paper sizes by the following method.

#### For Mac:

-> Open desired file (e.g. a PDF). Click "File" and choose "Print". Select "Show Details".

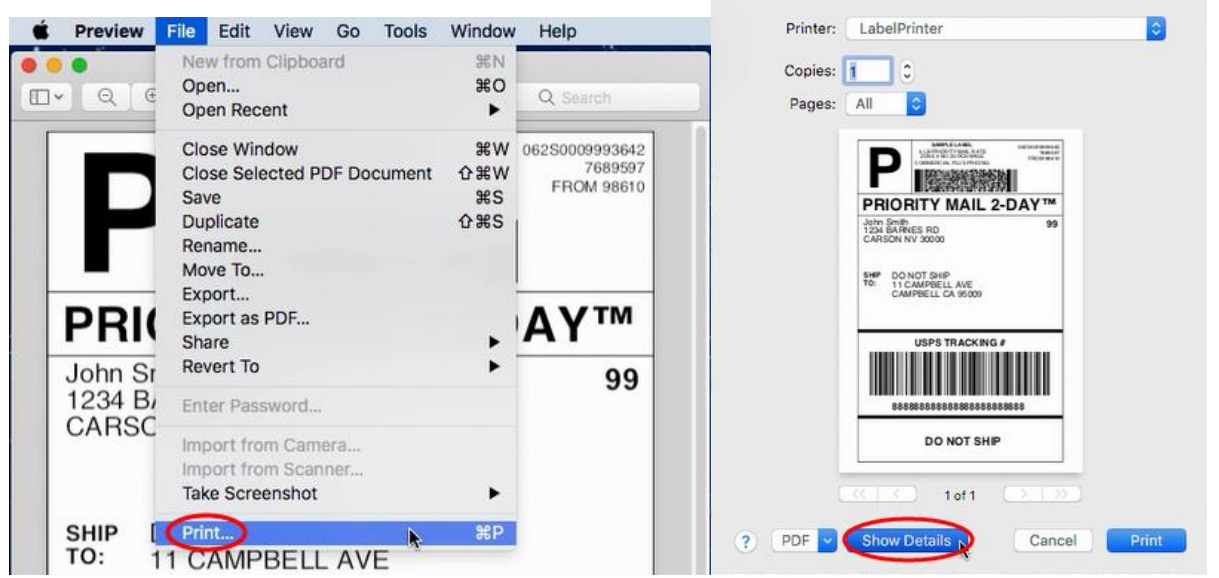

-> Click "Manage Custom Sizes". Adjust the margins as desired on "Non-Printable Area". You may need to do some trial and error to find the perfect combination.

|                                                                            | Sample-Label.pdf ( | 4.00x5.00"<br>4.00x6.00"<br>4.00x6.00"<br>4.00x13.00"<br>100mmx100mm<br>100mmx120mm<br>100mmx150mm |                     | Untitled      | Paper Size:   | 4 in        | 6 in     |
|----------------------------------------------------------------------------|--------------------|----------------------------------------------------------------------------------------------------|---------------------|---------------|---------------|-------------|----------|
| PRIORITY MAIL 2-DAY™<br>John Smith 99<br>1234 BARNES RD<br>CARSON NV 30000 | Copies<br>Pages    | 100mmx170mm<br>100mmx180mm<br>100mmx200mm                                                          |                     | Untitle® 1    | Non-Printable | Width       | Height   |
| SHIP DO NOT SHIP<br>TO: 11 CAMPBELL AVE<br>CAMPBELL CA 95009               | Paper Size 🗸       | 100mmx250mm<br>/ Untitled<br>Untitled 1                                                            | 4.00 by 6.00 inches |               | User Defined  |             | <b>©</b> |
| USPS TRACKING #                                                            | Orientation        | Manage Custom Size                                                                                 |                     |               | 0 in          | 0 in<br>Top | 0 in     |
| DO NOT SHIP                                                                | Auto Rotat         | e Show Notes                                                                                       |                     |               | Left          | 0 in        | Right    |
| 1 of 1     1                                                               | Scale to Fi        | it: Print Entire I<br>Fill Entire Pa<br>age: 1                                                     | Image<br>Iper       | + - Duplicate |               | Bottom      |          |
| PDF V Hide Details                                                         |                    | С                                                                                                  | ancel Print         | ?             |               | Cancel      | ОК       |

-> Click on "OK" to send these settings to the printer for your next print.

#### For Win:

-> Go to "Control panel" -> "Devices and Printers"

#### (Right click on "This PC", choose "Properties", then click on "Control panel"-> "Devices and Printers")

| Open                 |                                                    |      |                      |
|----------------------|----------------------------------------------------|------|----------------------|
| 🛞 Manage             |                                                    |      |                      |
| Pin to Start         |                                                    |      |                      |
| Map network drive    |                                                    |      |                      |
| at Disconnect networ | k drive                                            |      |                      |
| Create shortcut      |                                                    |      |                      |
| Delete               |                                                    |      |                      |
| Rename               |                                                    |      |                      |
| Properties           |                                                    |      |                      |
| 🗾 System             | -                                                  |      | - 🗆 X                |
|                      | Panel System and Security > System                 | ٽ ~  | م                    |
| Control Panel Home   | View basic information about your computer         |      | •                    |
| Device Manager       | Windows edition                                    |      |                      |
| Remote settings      | Windows 10 Pro                                     |      |                      |
| System protection    | © 2019 Microsoft Corporation. All rights reserved. | Wind | $\alpha_{\rm WS} 10$ |
|                      |                                                    |      |                      |

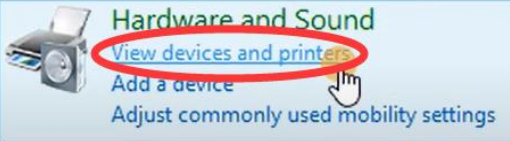

-> Right click on "Label Printer" -> choose "Printer Preferences"

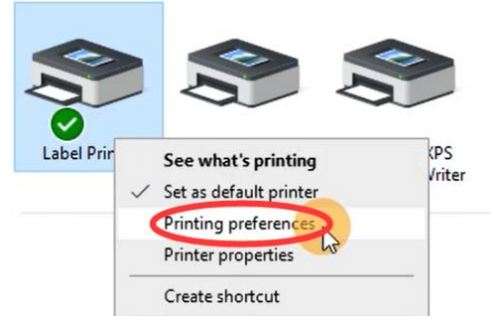

-> Go to "Option", you can adjust the margins as desired on "Position Adjustment". You may need to do some trial and error to find the perfect combination. You may enter both negative and positive values.

|         | rup graphic  |              |          |                |        |    |   |
|---------|--------------|--------------|----------|----------------|--------|----|---|
| Setting | IS           |              |          |                |        |    | - |
|         | Print Speed: | 5            | ~        | Print Density: | 8      | ~  |   |
| Adjust  | ment         |              |          |                |        |    |   |
| (       | Horizontal:  | 0            | mm       | Vertical:      | •      | mm |   |
| Media   | Handing -    |              |          |                | -      |    |   |
|         |              | Post-Print:  | None     |                | ~      |    |   |
|         |              | Occurrence:  | After Ev | very Page      | $\sim$ |    |   |
|         |              |              |          |                |        |    |   |
|         |              | After-print: | 0        | Ŧ              | mm     |    |   |
|         |              | After-print: | 0        | Ŧ              | mm     |    |   |

-> Click on "OK" to send these settings to the printer for your next print.

## 1.2 Cropping a full size 8.5" x 11" page to a 4" x 6" label

Some shipping platforms only provide you with a full page (8.5" x 11") document. Frequently, they use half of the page for the shipping label and the other half for receipt or packing slip.

While there are many ways to split this page into a 4" x 6" label size, here is our favorite method: <u>1."Take a Snapshot</u>

2."Crop pages" -> Remove White Margins:

Please see this article for Cropping multiple pages

<u>1."Take a Snapshot"</u>

1 Save your label as a PDF file

For Mac:

②Open the file in Adobe Reader

③Go to "Edit" -> "Take a Snapshot"

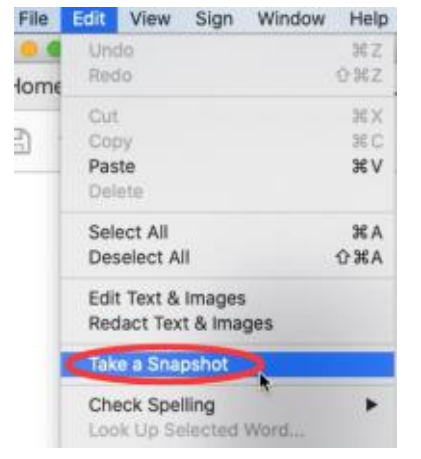

④Drag the box over your label, then right click on it and select "Print"

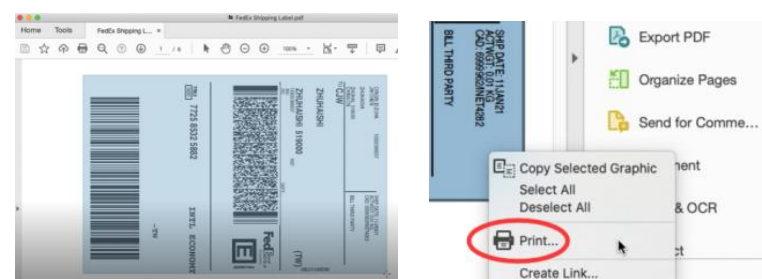

⑤Select Printer ->Click "Page Setup..."

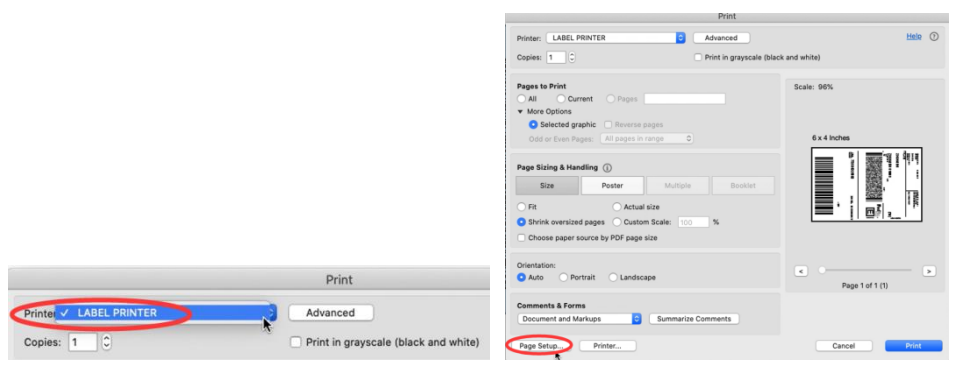

-> Select Printer from "Format For: " -> Select label size from "Paper Size: "

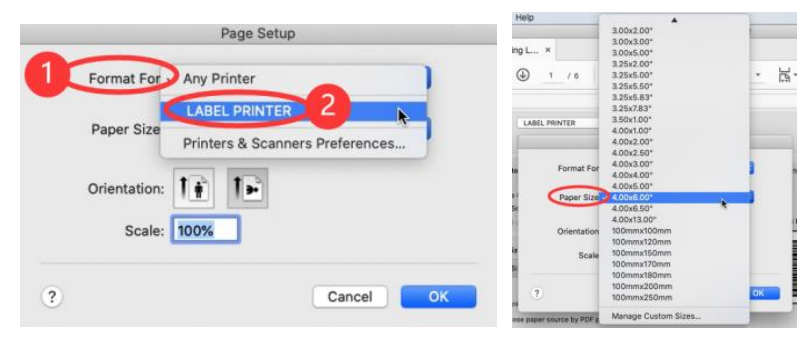

<sup>(6)</sup>If the size you need not is not listed, then click "Manage Custom Sizes" -> input width, height and rename the size, then click "OK"

| Help                                | <b>A</b>                                                                                                    |                                          |
|-------------------------------------|----------------------------------------------------------------------------------------------------|------------------------------------------|
| ping L ×                            | 3.00x2.00"<br>3.00x3.00"<br>3.00x5.00"<br>3.25x2.00"<br>3.25x5.00"<br>3.25x5.50"<br>* Landow - Landow - L |                                          |
| r: LABEL PRINTER                    | 3.25x5.83"<br>3.25x7.83"<br>3.50x1.00"<br>4.00x1.00"<br>4.00x2.00"<br>4.00x2.50"                                                                                                    |                                          |
| s to Format For                     | 4.00x3.00"<br>4.00x4.00"<br>4.00x5.00"                                                                                                    |                                          |
| ) Se<br>of e<br>Orientation         | 4.00x6.50"<br>4.00x13.00"<br>100mmx100mm                                                                                                    |                                          |
| Siz Scale                           | 100mmx120mm<br>100mmx170mm<br>100mmx180mm                                                                                                    |                                          |
| rini<br>toose paper source by PDF p | 100mmx250mm OK Manage Custom Sizes                                                                                                    |                                          |
| 4.6 2                               | Paper Size: 4 in 6 in                                                                                                    | Page Setup                               |
|                                     | Width Height Non-Printable Area. User Defined                                                                                                    | Format For: LABEL PRINTER                |
|                                     | 0 in<br>Top 0 in                                                                                                    | Paper Size: 4*6 0<br>4.00 by 6.00 inches |
|                                     | Left 0 in Bottom                                                                                                    | Orientation:                             |
| + - Duplicate                       |                                                                                                    |                                          |
| ?                                   | Canc 3 ОК                                                                                                    | ? Cancel Cox                             |

⑦Click "Printer..." -> "Show Details" -> Select "Printer Features" in "Preview"

| Print                                                                              |                   |                                 |                            |                   |
|------------------------------------------------------------------------------------|-------------------|---------------------------------|----------------------------|-------------------|
| Printer: LABEL PRINTER O Advanced                                                  | Help ()           |                                 | Drint                      |                   |
| Copies: 1 0 Print in grayscale                                                     | (black and white) |                                 | Fint                       |                   |
|                                                                                    |                   |                                 | Printer: LABEL PRINTER     | <b>\$</b>         |
| Pages to Print                                                                     | Scale: 96%        |                                 | Presets: Default Settings  | 0                 |
| ▼ More Options                                                                     |                   |                                 |                            |                   |
| Selected graphic     Reverse pages                                                 |                   |                                 | Copies: 1                  |                   |
| Odd or Even Pages: All pages in range                                              | 6 x 4 Inches      |                                 | Pages: O All               | . 1               |
| Page Sizing & Handling (i)                                                         |                   |                                 |                            |                   |
| Size Poster Multiple Booklet                                                       |                   |                                 | ✓ Layout<br>Paper Handling | •                 |
|                                                                                    |                   |                                 | Cover Page                 |                   |
| Actual size     Actual size     Shrink oversized pages     Custom Scale: 100     % | ■ i   @4 ,_ i i   |                                 | Printer Features           |                   |
| Choose paper source by PDF page size                                               |                   | Print                           |                            |                   |
|                                                                                    |                   |                                 | Border:                    | None              |
| Orientation:                                                                       | < >               |                                 | Two-Sided:                 | Off               |
| Auto Portrait Landscape                                                            | Page 1 of 1 (1)   | Copies: 1                       |                            | Reverse page or   |
| Comments & Forms                                                                   |                   | Pages: All                      |                            | Flip horizontally |
| Document and Markups Summarize Comments                                            |                   |                                 |                            |                   |
| Dage Setue                                                                         | Canaal            | ? PDF Show Details Cancel Print | ? PDF V Hide Details       | Can               |
| ruge octop                                                                         |                   |                                 |                            |                   |

⑧You can set up printer properties, such as "Media Tracking", "Darkness" and "Print speed".

## (Larger number means higher Darkness)

|                                | Print                       |
|--------------------------------|-----------------------------|
| Printer: LABEL                 | PRINTER                     |
| Presets: Defaul                | Settings                    |
| Copies: 1                      |                             |
| Pages: All<br>From:<br>Printer | 1 to: 1<br>Features         |
| Feature Se                     | ts: Printer Settings 📀      |
| Media Tracking: Gap            |                             |
| Method: Use                    | Currently Printer Setting 😒 |
| Darkness: 6                    |                             |
| Print Speed: 4 in              | ch/sec.                     |
| ? PDF Hide Details             | Canc 2 Print                |

(9) Preview, check the print size and Orientation. If preview looks good, click "Print"

|                                                            | PTIIIX                                    |                 |         |
|------------------------------------------------------------|-------------------------------------------|-----------------|---------|
| Printer: LABEL PRINTER                                     | Advanced                                  |                 | Help () |
| Copies: 1                                                  | Print in grayscale (bl.                   | ack and white)  |         |
| Pages to Print                                             |                                           | Scale: 96%      |         |
| All Current Pages                                          |                                           |                 |         |
| Selected graphic     Reverse particle                      | iges                                      |                 |         |
| Odd or Even Pages: All pages in r                          | ange O                                    | 6 x 4 Inches    |         |
| Page Sizing & Handling (j)                                 |                                           |                 |         |
| Size Poster                                                | Multiple Booklet                          | 2 📄 ' 🎆         |         |
| O Fit O Actual s                                           | ize                                       |                 | 1       |
| <ul> <li>Shrink oversized pages</li> <li>Custom</li> </ul> | Scale: 100 %                              |                 |         |
| Choose paper source by PDF page s                          | Ze                                        |                 |         |
| Orientation:                                               |                                           |                 |         |
| • Auto OPortrait OLandsca                                  | De la la la la la la la la la la la la la | Page 1 of 1 (1) | >       |
| Comments & Forms                                           |                                           |                 |         |
| Document and Markups                                       | Summarize Comments                        |                 |         |
| Page Setup Printer                                         |                                           | Cancel 3        | Print   |
|                                                            |                                           |                 |         |

#### For Win:

②Open the file in Adobe Reader③Go to "Edit" -> "Take a Snapshot"

| Edit W | ew Window Help         |              |
|--------|------------------------|--------------|
| 5      | Undo                   | Ctrl+Z       |
| Ċ      | Bedo                   | Shift+Ctrl+Z |
|        | Cut                    | Ctrl+X       |
|        | Copy                   | Ctrl+C       |
| Ē      | Paste                  | Ctrl+V       |
|        | Delete                 |              |
|        | Seject All             | Ctrl+A       |
|        | Dgselect All           | Shift+Ctrl+A |
|        | Copy File to Clipboard |              |
|        |                        |              |
| 2      | Edjt Text & Images     |              |

④ Drag the box over your label, then right click and select "Print"

| 4 00 00 10 000 |                                                                                                    | 7 N21                                                                           |
|----------------|----------------------------------------------------------------------------------------------------|---------------------------------------------------------------------------------|
|                | And Andrew Andrew Andre | Exercise 2 € Copy Selected Graphic<br>Select All<br>Deselect All<br>Create Link |

(5) Select Printer -> Click "Properties"

| Printer | Label Printer                                           | ~ F     | Properties     | Print                  |    |                |                        |
|---------|---------------------------------------------------------|---------|----------------|------------------------|----|----------------|------------------------|
| Copies  | Adobe PDF                                               |         | Print in grays |                        |    |                |                        |
| <       | Label Printer                                           | <b></b> | lave ink/tone  | Printer: Label Printer | ~( | Properties     | Advanced               |
| OAI     | Microsoft XPS Document Writer<br>OneNote for Windows 10 |         |                | Copies: 1              |    | Print in grays | cale (black and white) |
| Paor    | ere page                                                | _       |                |                        |    | Save ink/tone  | ar 🕕                   |

-> Go to "Page Setup"-> Select label size from "Paper Name"

If the size you need not is not listed, then then click "New" to create a label size, then click "Ok"

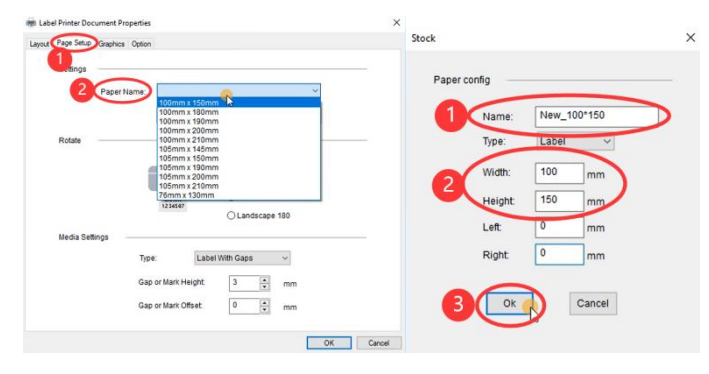

<sup>(6)</sup>Go to "Option". You can change the printing speed and the Darkness of your printing (Larger number means higher Darkness)

| out Page Setup Graphics | Option       |                         |  |
|-------------------------|--------------|-------------------------|--|
| Settings                |              |                         |  |
| 2 Print Speed           | 5            | Print Density: 8 3      |  |
| Adjustment              |              |                         |  |
| Horizontal:             | 0            | mm Vertical: 0 👘 mm     |  |
| Media Handing           |              |                         |  |
|                         | Post-Print:  | None ~                  |  |
|                         | Occurrence:  | After Every Page $\sim$ |  |
|                         | After-print: | 0 🔹 mm                  |  |
|                         |              |                         |  |
|                         |              |                         |  |

#### ⑦Check the created size and "OK"

| Settings       |            |          |            |         |  |
|----------------|------------|----------|------------|---------|--|
| Paper          | Name: New  | 100*150  | )          | ~       |  |
|                | ,          | lew      | Edit       | Delete  |  |
| Rotate         |            |          |            |         |  |
|                |            |          | Portrait   |         |  |
|                |            |          | OLandsc    | ape     |  |
|                |            |          | O Portrait | 180     |  |
|                |            |          | OLandsc    | ape 180 |  |
| Media Settings |            |          |            |         |  |
|                | Type:      | Label    | With Gaps  | ~       |  |
|                | Gap or Mar | k Height | 3          | mm      |  |
|                | Gap or Mar | k Offset | 0          | mm      |  |

<sup>(8)</sup>Preview, check the print size and Orientation. If preview looks good, click "Print"

| Print                                 |                |                                |                 | ×      |
|---------------------------------------|----------------|--------------------------------|-----------------|--------|
| Printer: Label Printer                | ✓ Properties   | Advanced                       |                 | Help ① |
| Copies 1                              | Print in grays | cale (black and white)<br>or ① |                 |        |
| Pages to Print                        |                | Comments                       | & Forms         |        |
| OAII                                  |                | Document                       | and Markups     | ~      |
| O Current page                        |                | Summarin                       | ne Comments     |        |
| O Pages                               |                |                                | e commente      |        |
| <ul> <li>More Options</li> </ul>      |                | Scale: 94%                     |                 |        |
| Selected graphic                      |                |                                |                 |        |
| Odd or Even Pages: All pages in range | 1              |                                | -               | -      |
| Reverse pages                         |                | /                              |                 |        |
| Page Sizing & Handling (j)            |                | 5.91.                          | 3.94 Inches     |        |
| Sjze Poster Multiple                  | Booklet        |                                |                 |        |
| OR                                    |                |                                |                 |        |
| O Actual size                         |                |                                | - ' B           |        |
| Shrink oversized pages                |                |                                |                 | 2 18   |
| O Custom Scale: 100 %                 |                |                                | • •             | Z 17   |
| Choose namer course by PDE name size  |                |                                | - 10            | P 3    |
| Cleaner by the ball of                |                |                                |                 | /      |
| Orientation:                          |                |                                |                 |        |
| Auto portrait/landscape               |                |                                | -               |        |
| OPortrait                             |                | 100                            |                 |        |
| Olandscape                            |                |                                | Daniel and Lat  |        |
|                                       |                |                                | Page I of I (I) |        |
| Page Setup                            |                |                                | Print           | Cancel |

Note: If you are shipping more than a few labels, you would benefit from using a commercial solution that create 4 x 6 labels in one-click. See this article: <u>How do I generate labels?</u>

Official guide from Adobe: <u>Print portion of a PDF page using Acrobat or Reader</u> (https://helpx.adobe.com/acrobat/kb/print-portion-page-acrobat-reader.html)

How can I crop multiple pages in the same document at once?

1) On Adobe Acrobat you are able to crop several / all pages together. Please see: <u>https://helpx.adobe.com/acrobat/using/crop-pdf-pages.html</u>

2) Briss is a free open-source application available for cropping PDF pages at once. It may take a little while getting used to it but once you are comfortable with it, it is pretty fast: <u>https://sourceforge.net/projects/briss/</u>

4) For Mac:
There is a third-party company that offers a software for cropping labels
Please download form: <u>https://www.peninsula-group.com</u>
There is an operation tutorial video: <u>https://www.youtube.com/watch?v=Mos4GNnRZ5c</u>

## 1.3 Cropping multiple pages in the same document at once

Some shipping platforms only provide you with a full page (8.5" x 11") document. Frequently, they use half of the page for the shipping label and the other half for receipt or packing slip.

While there are many ways to split this page into a 4" x 6" label size, here is our favorite method: <u>1."Take a Snapshot</u>

Please see this article for Cropping a 8.5 x 11 pages to a 4 x 6 label

2."Crop pages" -> Remove White Margins Download Acrobat Pro (need to pay) for "Crop pages" and also "Take a Snapshot" if you do not have it already from Adobe website (https://get.adobe.com).

2."Crop pages"

①Save your label as a PDF file

For Mac:

②Open the file in Adobe Acrobat Pro

③Go to "Edit" -> "Edit Text & Images" -> "Crop Pages" -> Double click white margins

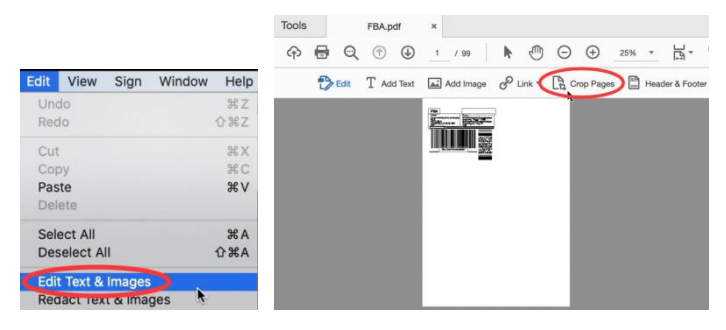

#### ④Set "Units"

|                                                                                                    |                                                                                                    |                                 | Set Page Boxes |                                      |
|----------------------------------------------------------------------------------------------------|----------------------------------------------------------------------------------------------------|---------------------------------|----------------|--------------------------------------|
| Page E Po<br>Pic<br>Sh Margin Co<br>Apply to:<br>Top:<br>Bottom:<br>Left:<br>Right:<br>Constry<br>Remove | sints<br>cas<br>lilimeters<br>choss<br>chos<br>cho | C     C     Revert To Selection | Set Page Boxes |                                      |
|                                                                                                    |                                                                                                    |                                 |                | Cropped page size: 8.274 x 11.690 in |

⑤Tick "Remove White Margins" -> Remember "the Cropped page size" -> Choose "All" and click "OK"

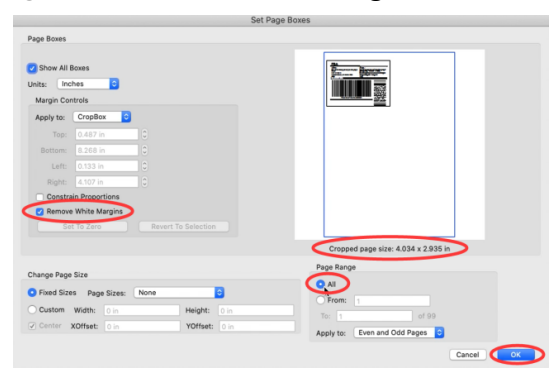

⑥Select Printer -> Click "Page Setup..."

-> Select Printer from "Format For: " -> Select label size from "Paper Size: "

| Print                                                                              |                                                                                                    |                                  | Help               | *                                         |             |
|------------------------------------------------------------------------------------|----------------------------------------------------------------------------------------------------|----------------------------------|--------------------|-------------------------------------------|-------------|
| Printer Advanced                                                                   | Help ①                                                                                                    |                                  |                    | 4.00x2.00"                                |             |
| Copies: 1 C Print in grayscale (blac                                               | k and white)                                                                                                    |                                  | × It               | 4.00x3.00"                                |             |
| Pages to Print                                                                     | Scale: 98%                                                                                                    |                                  |                    | 4.00x5.00"                                | · B         |
| All Current Pages 1-99     More Options                                            |                                                                                                    |                                  | 1 Text Add Image   | 4.00x6.00"<br>4.00x6.50"                  | Header & Fo |
| Page Sizing & Handling ①                                                           | 4 x 2.9 Inches                                                                                                    | Page Setup                       | : LABEL PRINTER    | 100mmx100mm<br>100mmx120mm                |             |
| Size Poster Multiple Booklet                                                       | FBA<br>Trible<br>Bar Andrewstein Harris<br>Constanting of the State of the State of the S | Format For Any Printer           | :                  | 100mmx150mm<br>100mmx170mm                |             |
| Fit     Actual size       Shrink oversized pages     Custom Scale:       100     % |                                                                                                    | Paper Size                       | to Format For      | 100mmx180mm<br>100mmx200mm<br>100mmx250mm | 3           |
| Choose paper source by PDF page size                                               |                                                                                                    | Frinters & Scaliners Freiterices | Paper Size         | Other                                     | 1           |
| Orientation:                                                                       |                                                                                                    | Orientation:                     | iiz                | Manage Custom Sizes                       |             |
| Auto Portran Candscape                                                             |                                                                                                    | Scale: 100%                      | Orientation:<br>Si |                                           |             |
| Comments & Forms Document and Markups Summarize Comments                           | Page 1 of 99                                                                                                    |                                  | Scale:             | 100%                                      |             |
| Page Setup                                                                         | Cancel Print                                                                                                    | ? Cancel OK                      | inł<br>20: ?       | Cancel                                    | ОК          |

⑦If the size you need not is not listed, then click "Manage Custom Sizes" -> input width, height and rename the size, then click "OK"

|                  | 2.50x2.00*  | and the second second |                |               |                      |             |                     |
|------------------|-------------|-----------------------|----------------|---------------|----------------------|-------------|---------------------|
|                  | 2.75x1.25"  |                       |                |               |                      |             |                     |
| ×                | 3.00x1.00"  |                       |                |               |                      |             |                     |
| 0                | 3.00x1.25"  |                       |                |               |                      |             |                     |
| 1 / 99           | 3.00x2.00"  | · 🗗                   |                |               |                      |             |                     |
|                  | 3.00x3.00*  |                       |                |               |                      |             |                     |
| ext Add Image    | 3.00x5.00"  | Header & Fc           |                |               |                      |             |                     |
|                  | 3.25x2.00"  |                       |                |               |                      |             |                     |
|                  | 3.25×5.00"  |                       |                |               |                      |             |                     |
| LABEL PRINTER    | 3.25x5.50"  |                       |                |               |                      |             |                     |
|                  | 3.25x5.83   | -                     |                |               |                      |             |                     |
|                  | 3.2527.83   |                       |                |               |                      |             | Daga Catup          |
|                  | 3.50x1.00   |                       |                | 4*2.9         | Paper Size: 4 in 2.9 | n           | Page Setup          |
| Format For       | 4.0022.00*  |                       |                | $\sim$        | Width Height         |             |                     |
|                  | 4.00x2.00   |                       |                |               | ······               | Format For  |                     |
| Paper Size       | 4.00x2.00*  |                       |                |               | Non-Printable Area:  | Format For  |                     |
| ruper oize i     | 4.00x4.00*  |                       |                |               | (                    |             | Label Printer       |
|                  | 4.00x5.00*  |                       |                |               | User Defined         |             |                     |
| Orientation      | 4.00x6.00"  |                       |                |               |                      | Paper Size: | : 4*2.9             |
| ononianon        | 4.00x6.50*  |                       |                |               | 0 in                 |             | 4.00 by 2.00 inches |
| Scala            | 4.00x13.00" |                       |                |               | Тор                  |             | 4.00 by 2.50 menes  |
| ocone            | 100mmx100mm |                       |                |               | 0 in 0 i             | n i         |                     |
|                  | 100mmx120mm |                       |                |               | Left Right           | Orientation |                     |
|                  | 100mmx150mm |                       |                |               | 0 in                 |             |                     |
| (?)              | 100mmx170mm | OK                    |                |               | Bottom               |             | [ marked ]          |
|                  | 100mmx180mm |                       |                |               |                      | Scale       | 100%                |
| on:              | 100mmx200mm |                       |                | + - Duplicate |                      |             |                     |
| O Portrait O Lar | 100mmx250mm |                       |                |               |                      |             |                     |
|                  | Other       |                       |                |               | $\sim$               |             |                     |
| ts & Earms       | outer       |                       | +) - Duplicate | 2             | Cancel               | ?           | Cancel              |
|                  |             |                       |                |               |                      |             |                     |

Click "Printer..." -> "Show Details" -> Select "Printer Features" in "Preview"

|                        |   | Preset | s: Default Settings                      |                                                                                                    |                  |
|------------------------|---|--------|------------------------------------------|----------------------------------------------------------------------------------------------------|------------------|
|                        |   | Copie  | s: 1                                     |                                                                                                    |                  |
|                        |   | Page   | s: All<br>From: 1 to                     | : 1                                                                                                    |                  |
|                        |   |        | ✓ Layout<br>Paper Handling<br>Cover Page |                                                                                                    | 0                |
| Print                  |   | 1      | Printer Features                         | 1 2 1                                                                                                    | AN               |
| Printer: LABEL PRINTER | 0 |        | Border:                                  | None                                                                                                    | 0                |
|                        |   | L      | Two-Sided:                               | Off                                                                                                    | 0                |
| Pages: All             |   |        |                                          | Reverse page of the second second secon | prientation<br>V |

⑧You can set up printer properties, such as "Media Tracking", "Darkness" and "Print speed". (Larger number means higher Darkness)

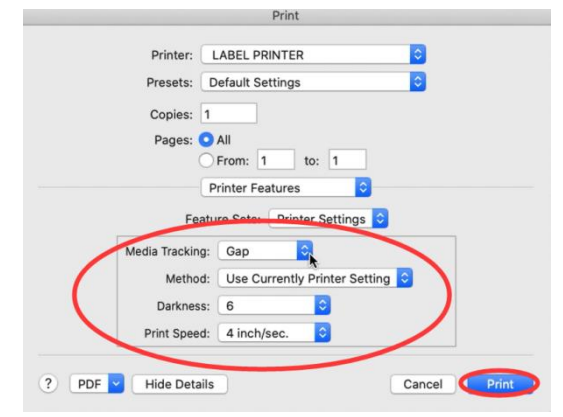

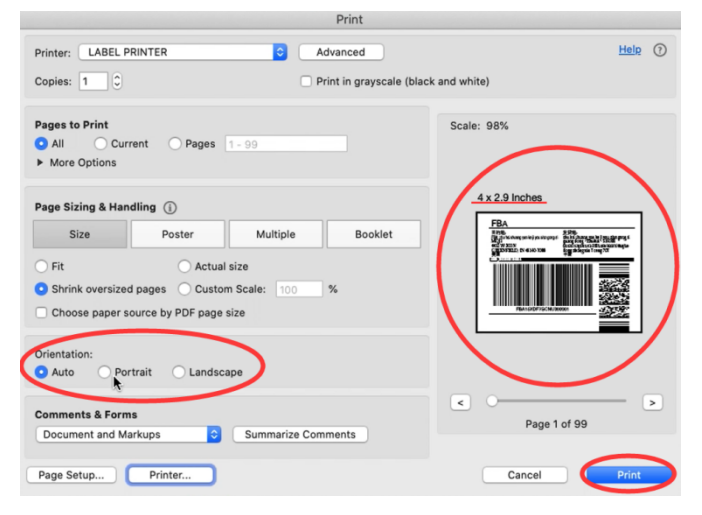

#### For Win:

## ②Open the file in Adobe Acrobat Pro

3Go to "Edit" -> "Edit Text & Images" -> "Crop Pages" -> Double click white margins

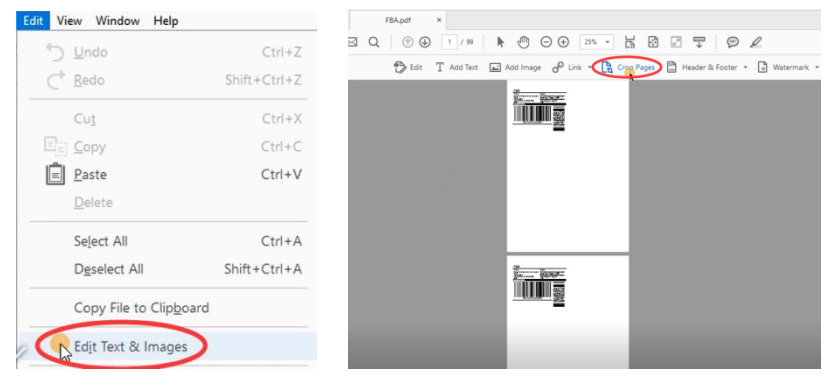

#### ④Set "Units"

| t Page Boxes |                            |   |        |  |
|--------------|----------------------------|---|--------|--|
| Page Boxes   |                            |   |        |  |
| Show         | All Boxes                  |   |        |  |
| Units:       | Inches                     | ~ |        |  |
| Margir       | Points<br>Picas            |   |        |  |
| Арр          | Millimeters<br>Centimeters |   | ~      |  |
|              | Inches                     |   | *<br>* |  |

⑤Tick "Remove White Margins" and remember "the Cropped page size"

| rgin Con  | trols         | 1      |  |  |  |
|-----------|---------------|--------|--|--|--|
| Apply to: | CropBox       | ~      |  |  |  |
| Top:      | 0.512 in      | -      |  |  |  |
| Bottom:   | 8.268 in      |        |  |  |  |
| Left:     | 0.184 in      | -<br>- |  |  |  |
| Right:    | 4.107 in      | *<br>* |  |  |  |
| Constr    | ain Proportio | ns     |  |  |  |

#### 6 Choose "All", and click "OK"

|                                          | oxes                           |                     |                                     |
|------------------------------------------|--------------------------------|---------------------|-------------------------------------|
| Units: Inch                              | 6 V                            |                     |                                     |
|                                          |                                |                     | Commenter Barnarian                 |
| Margin Con                               | trols                          | _                   |                                     |
| Apply to:                                | CropBox                        | v                   |                                     |
| Top:                                     | 0.512 in                       |                     |                                     |
| Bottom:                                  | 8.268 in                       |                     |                                     |
| Left:                                    | 0.184 in                       |                     |                                     |
| Right:                                   | 4.107 in                       |                     |                                     |
| Constr                                   | ain Proportions                |                     |                                     |
| Remo                                     | e White Margins                |                     |                                     |
| 1                                        | iet To Zero                    | Revert To Selection | Cropped page size: 3.983 x 2.911 in |
|                                          |                                |                     | Page Range                          |
|                                          |                                |                     |                                     |
| Change Page Siz                          | e                              |                     | ( All                               |
| Change Page Siz                          | e<br>Page Sizes                | None                |                                     |
| Change Page Siz<br>Fixed Sizes<br>Custom | e<br>Page Sizes<br>Width: 0 ii | None                | O Fröm: 1                           |

#### ⑦Click "Print" and select Printer

| 뾋 FBA.pdf - Adol | e Acrobat Pro DC |            | Print   |                                   |    |                |                   |                  | ^      |
|------------------|------------------|------------|---------|-----------------------------------|----|----------------|-------------------|------------------|--------|
| File Edit View   | Window Help      |            | Printer | Label Printer                     | ~  | Properties     | Advanced          |                  | Help ① |
| Home To          | FBA.pdf          | ×          | Copies  | Adobe PDF<br>Fax<br>Label Printer | R  | Print in grays | cale (black and s | white)           |        |
| 日 命(             | 🛃 🛛 🔍 🛛 💮 🕓      | ) 1 / 99   | Pages   | Microsoft Print to PDF            | 40 |                | Comm              | nents & Forms    |        |
|                  | <u>×</u>         |            | () All  | OneNote for Windows 10            |    |                | Docu              | ment and Markups | ~      |
| Edit P           | DF - DF Edit     | T Add Text | OPag    | es 1 - 99                         |    |                | Sum               | imarize Comments |        |

## ⑧Click "Properties" -> Select the label size from "Paper Name"

|                                     |                                                                  | Layou Page Setup Graphics | Operties                                                                                                    | ×      |
|-------------------------------------|------------------------------------------------------------------|---------------------------|----------------------------------------------------------------------------------------------------|--------|
|                                     |                                                                  | Settings Paper N          | 100mm x 150mm           100mm x 150mm           100mm x 150mm           100mm x 20mm           100mm x 15mm           105mm x 15mm           105mm x 150mm           105mm x 150mm           105mm x 150mm           105mm x 150mm           105mm x 150mm           105mm x 150mm           105mm x 150mm           105mm x 150mm           105mm x 150mm |        |
|                                     |                                                                  | Media Settings            | ⊖ Landscape 180                                                                                                    |        |
| Printer: Label Printer<br>Copies: 1 | Properties     Advanced     Print in grayscale (black and white) |                           | Gap or Mark Height 3 * mm<br>Gap or Mark Offset 0 * mm                                                                                                    |        |
|                                     | Save ink/toner                                                   |                           | ОК                                                                                                    | Cancel |

(9) If the size you need not is not listed, then click "New" to create "the Cropped page size"

| Paper config |            | <br>Settings   |                     |                          |             |
|--------------|------------|----------------|---------------------|--------------------------|-------------|
| Name:        | New_100*74 | Paper          | Name: New_100*74    | Edit                     | ~<br>Delete |
| Type:        | Label ~    | Rotate         |                     |                          |             |
| Width:       | 100 mm     |                |                     | Portrait     Ol andscane |             |
| Height:      | 74 mm      |                | A8CD                | O Portrait 180           | 1           |
| Left:        | 0 mm       |                |                     | ○ Landscape              | 180         |
| Right        | ol mm      | Media Settings | Type: Labe          | l With Gaps              | ¥           |
|              | 63         |                | Gap or Mark Height  | 3                        | mm          |
| Ok           | Cancel     |                | Gap or Mark Offset: | 0                        | mm          |

(I) Go to "Option". You can change the printing speed and the Darkness of your printing (Larger number means higher Darkness)

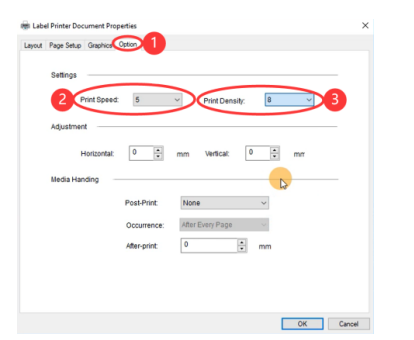

(1) Preview, check the print size and Orientation. If preview looks good, click "Print"

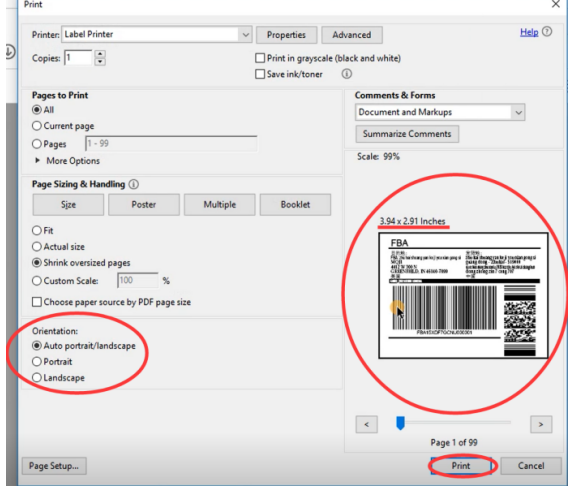

Note: If you are shipping more than a few labels, you would benefit from using a commercial solution that create 4 x 6 labels in one-click. See this article: <u>How do I generate labels?</u>

Official guide from Adobe: <u>Print portion of a PDF page using Acrobat or Reader</u> (<u>https://helpx.adobe.com/acrobat/kb/print-portion-page-acrobat-reader.html</u>)

How can I crop multiple pages in the same document at once?

1)On Adobe Acrobat you are able to crop several / all pages together. Please see: <u>https://helpx.adobe.com/acrobat/using/crop-pdf-pages.html</u>

2) Briss is a free open-source application available for cropping PDF pages at once. It may take a little while getting used to it but once you are comfortable with it, it is pretty fast: <u>https://sourceforge.net/projects/briss/</u>

3) For Mac: There is a third-party company that offers a software for cropping labels Please download form: <u>https://www.peninsula-group.com</u> There is an operation tutorial video: <u>https://www.youtube.com/watch?v=Mos4GNnRZ5c</u>

## **1.4 Create New Custom Size Labels**

When you load in a new direct thermal label, there are two actions that need to take place:

- 1) Run the automatic label identification on the printer.
- 2) Set proper label settings on your computer.

#### 1)Run the automatic label identification.

①Disconnect the USB cable from your printer, then turn the printer off.

#### Press and hold the Feed Button until you hear one beep, then release.

② Printer will determine the gap size and other properties of your label.

③After the determine, re-connect the USB cable to the printer and resume printing.

Check the segment of video "Automatic label identification":

https://www.youtube.com/watch?v=rddF2KadOl4&list=PL3\_AhQ0D1H\_DgoSgYcMdUBrRnBCitKvP1&index=13

#### 2) Set your custom label size

①For Mac:

Select or input label width and height that matches label size installed in printer in prompt window.

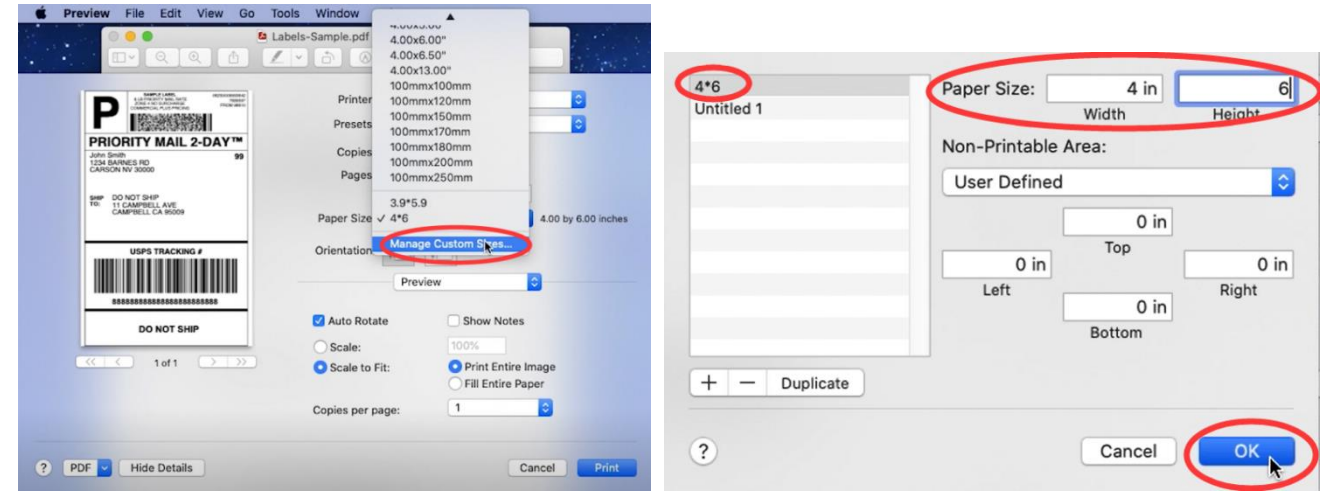

#### 2 For Win:

Go to "Control panel" -> "Devices and Printers" (Right click on "This PC", choose "Properties", then click on "Control panel"-> "Devices and Printers")

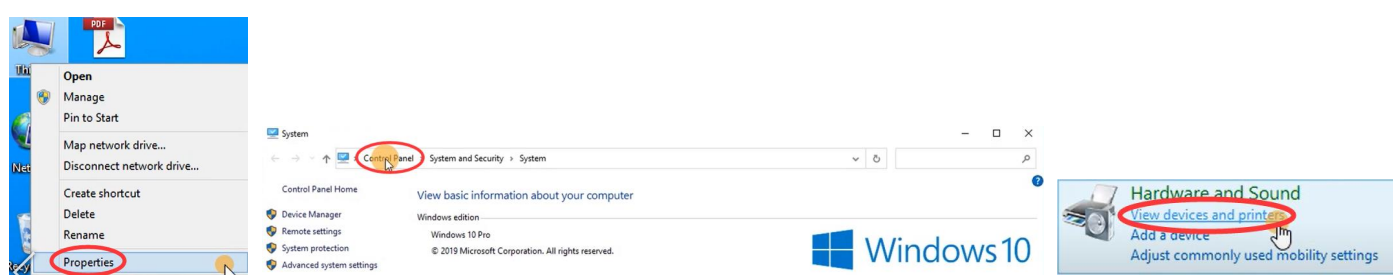

->Right click on "Label Printer" -> choose "Printer Preferences"

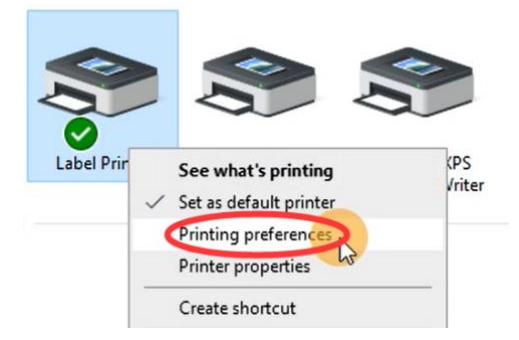

#### -> Go to "Page Setup" -> Select the paper type in "Name"

| Label Printer Printing Preferences                                                                    | X  Bubel Printer Printing Preferences  X Layout Page Setup Graphics Option                                                                                                    |
|----------------------------------------------------------------------------------------------------|----------------------------------------------------------------------------------------------------|
| Setings Paper Name: 100mm x 150mm New Edit Delete Rotate                                              | Settings         100mm x 150mm           Paper Name:         100mm x 150mm           100mm x 150mm         100mm x 150mm           100mm x 20mm         100mm x 150mm           100mm x 150mm         100mm x 20mm           100mm x 150mm         100mm x 20mm           100mm x 200mm         100mm x 150mm           100mm x 200mm         100mm x 150mm           100mm x 200mm         100mm x 150mm           100mm x 100mm         76mm x 150mm           100mm x 200mm         76mm x 150mm           100mm x 200mm         76mm x 100mm |
| Media Settings<br>Type: Label With Gaps ✓<br>Gap or Mark Height: 3 - mm<br>Gap or Mark Offset: 0 - mm | Media Settings<br>Type: Label With Gaps<br>Gap or Mark Height: 3<br>Gap or Mark Offset: 0<br>mm                                                                                                    |
| OK Cancel                                                                                             | Apply OK Cancel Apply                                                                                                    |

If there is no label size you need, you can click "New" to create a label size. Change Paper name and input width and height, click "OK"

| Leyout Page Setup Graphics Option         Settings         Paper Name:       100mm x 150mm         New       Edit         Delete         Rotate         Image: Delete         Image: Delete         Image: De | 🖶 Labe | el Printer Printing Prefe                                        | erences                                                                                              |                                                                                                    | ×s | itock                                                                  |                                                                                                    | × |
|----------------------------------------------------------------------------------------------------|--------|------------------------------------------------------------------|----------------------------------------------------------------------------------------------------|----------------------------------------------------------------------------------------------------|----|------------------------------------------------------------------------|----------------------------------------------------------------------------------------------------|---|
|                                                                                                    | Layout | Page Setup Graphics<br>Settings Paper N<br>Rotate Media Settings | Option Name: 100mm x 150mr New  ABCD ABCD I2 34567 Type: Labe Gap or Mark Height: Gap or Mark Offset | m v<br>Edit Delete<br>Portrait<br>Landscape<br>Portrait 180<br>Landscape 180<br>With Gaps v<br>3 • mm<br>0 • mm | _  | Paper config<br>Name:<br>Type:<br>Width:<br>Height:<br>Left:<br>Right: | New_100*150         Label         100         mm         150         mm         0.0         mm         0.0         mm         Cancel | ] |

#### Third step:

The application you are using (e.g. Adobe Reader) could be over-riding your driver label setting and sending the print in a larger / smaller size to the printer. Look for "Page Setup" or "Paper Size" in the print prompt and ensure it is set to the size you want.

## 2.Tips and Tricks

## 2.1 Sharing Label Printer over the network (Windows)

You can share Label Printer with other computers in your network using Windows' Printer Sharing feature.

#### Windows

Go to "Control panel" -> "Devices and Printers"

(Right click on "This PC", choose "Properties", then click on "Control panel"-> "Devices and Printers")

| Ľ,   |   |                          |                                               |                                                    |             |                                        |    |
|------|---|--------------------------|-----------------------------------------------|----------------------------------------------------|-------------|----------------------------------------|----|
| Uhi  | 1 | Open                     |                                               |                                                    |             |                                        |    |
|      | 0 | Manage                   |                                               |                                                    |             |                                        |    |
| Ø    |   | Pin to Start             | _                                             |                                                    |             |                                        |    |
| 1    |   | Map network drive        | System                                        |                                                    | ,           | ×                                      |    |
| Net  |   | Disconnect network drive | i (control Pa                                 | system and Security > System                       | ۶ ~         | <i>٩</i>                               |    |
|      |   | Create shortcut          | Control Panel Home                            | View basic information about your computer         |             | Hardware and Sound                     |    |
| -    |   | Delete                   | Ø Device Manager                              | Windows edition                                    |             | Solution View devices and printers     |    |
|      |   | Rename                   | Remote settings                               | Windows 10 Pro                                     |             | Add a device                           |    |
| sely | ( | Properties               | System protection<br>Advanced system settings | © 2019 Microsoft Corporation. All rights reserved. | VVIndows IU | O Adjust commonly used mobility settin | gs |

Right click on "Label Printer" -> choose "Printer properties"

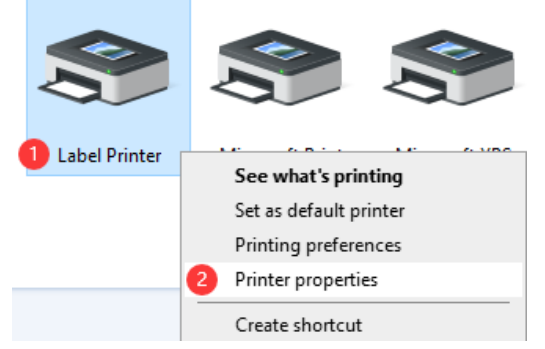

Go to "Sharing" -> tick "Share this printer" -> click "OK".

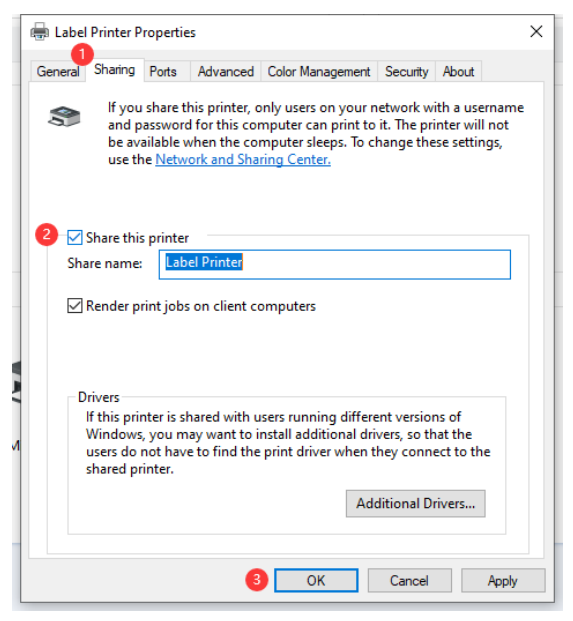

When done, click or tap OK. The printer is now shared with the other computers on your network, regardless of the operating systems that they are using.

## 2.2 Printing FBA Product ASIN labels

There are two ways to print your ASIN tags, including Amazon provides way.

#### Method 1: Amazon Scan & Label

In your Amazon Seller Central account, please click on Inventory -> Manage FBA Shipments.

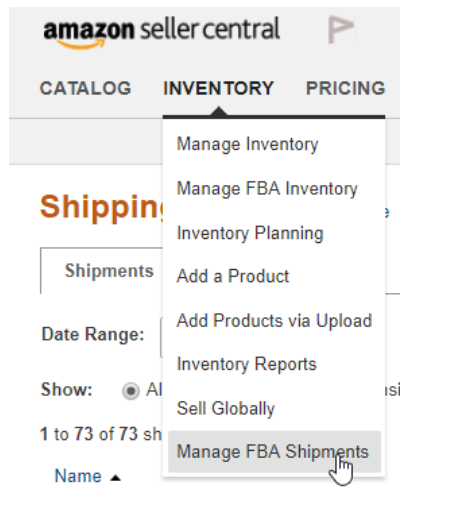

At the top of the page, click on Scan & Label

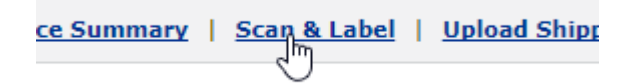

Click on Printer Settings, enter your label dimensions, and click on Save

| Printer Settings<br>Printer Set                          |    |
|----------------------------------------------------------|----|
| Edit Printer Settings                                    | ×  |
| Width(mm)<br>60<br>Width must be between 25mm and 100mm. |    |
| Height(mm) 31 Height must be between 25mm and 100mm      |    |
| Cancel Sa                                                | ve |

Tip: If your label size is smaller than minimums required by Amazon, just scale both Width and Height together. For example if your label is 20mm x 20mm, you can enter 40mm x 40mm

#### Enter your UPC / Merchant SKU and press enter

|                                                                                                    | Shipping Queue   Inbound Performance Summary   Scan & Label |
|----------------------------------------------------------------------------------------------------|-------------------------------------------------------------|
| <b>Scan &amp; Label</b><br>Scan products and print labels using your barcoo                                                         | de scanner and label printer. <u>Learn more</u>             |
| IIII Label Items                                                                                                    |                                                             |
| Scan and Label Items<br>Scan item barcode to view matching listings.<br>Scan Item UPC/ISBN/EAN/JAN Barcode<br>or Enter Merchant SKU |                                                             |
|                                                                                                    |                                                             |
| Set support Program Policies English                                                                                                |                                                             |

On the right hand side, you will see Print Label and Download label. Choose one and print the file to Label Printer. Please ensure paper size is correctly selected and that the preview looks correct.

|                                                                                                    | Shipping Queue                                                                                                    | Inbound Performance Summary   Sca                                                                                                    | n & Label   Upload Shipping Plan Fi | le                              |                                                                |
|----------------------------------------------------------------------------------------------------|----------------------------------------------------------------------------------------------------|----------------------------------------------------------------------------------------------------|-------------------------------------|---------------------------------|----------------------------------------------------------------|
| <b>:an &amp; Label</b><br>:an products and print labels using                                                                                                    | your barcode scanner and label pri                                                                                                    | inter. <u>Learn more</u>                                                                                                    |                                     |                                 |                                                                |
| IIII Label Items                                                                                                    |                                                                                                    |                                                                                                    |                                     |                                 | Printer Settings                                               |
| an Item UPC/ISBN/EAN/JAN Bar<br>Enter Merchant SKU<br>MM-246-printer                                                                                                    | ASIN: B07TX9PX1K<br>Binding: Electronics                                                                                                    | r – Direct Thermal Printer High Speed P                                                                                                    | rinting at 150mm/s- Compatible with | Amazon, Ebay, Etsy, Shopify,etc | . – 4×6 Label Printer                                          |
| listing found for your search. Print lab                                                                                                    | els for the desired listing or create a new                                                                                                    | / listing.                                                                                                    |                                     |                                 |                                                                |
| Merchant SKU                                                                                                    | ENSKI                                                                                                    | Condition                                                                                                    | Fulfilled By                        | abel Quantity                   |                                                                |
|                                                                                                    | THORE                                                                                                    |                                                                                                    |                                     |                                 |                                                                |
| PMM-246-printer                                                                                                    | X0028MXCTF                                                                                                    | New Phomemo 💷 🤍 ww                                                                                                    | Amazon (                            | Print Label Download label      | Q Messages   Help   2                                          |
| PMM-246-printer                                                                                                    | S Advertising Stores Reports                                                                                                    | New<br>Phomemo 🛄 ww<br>Performance Appstore B2E                                                                                                    | Amazon (<br>wamazon.com T Engl      | Print Label Download label      | Q Messages   Help   2                                          |
| PMM-246-printer                                                                                                    | Shipping Queue                                                                                                    | New Phomemo E www Performance Appstore B2E Inbound Performance Summary   Sco                                                                                                    | Amazon (<br>wamazon.com Engl        | Print Label Download label      | Q Messages   Help   2                                          |
| PMM-246-printer  azon seller central  fild pricing Order  an & Label an products and print labels using                                                                                                    | S Advertising Stores Reports<br>Shipping Queue  <br>your barcode scanner and label pr                                                                                                 | New<br>Phomemo Composition Wew<br>Performance Appstore B2E<br>Inbound Performance Summary   Sco<br>inter. Learn more                                                                              | Amazon (<br>wamazon.com ) Engl      | Print Label) (Download label)   | Q Messages   Help   2                                          |
| PMM-246-printer  azon seller central  atom seller central  atom seller c | S Advertising Stores Reports                                                                                                    | Phomemo 🖷 ww<br>Performance Appstore B2E<br>Inbound Performance Summary   Sco                                                                                                    | Amazon (<br>wamazon.com ) Engl      | Print Label Download label      | Q Messages   Help   2<br>+1                                    |
| PMM-246-printer                                                                                                    | S Advertising Stores Reports Shipping Oueue   your barcode scanner and label printe code ASIN: B077X9PX1K Binding: Electronics                                                        | Phomemo 🖷 ww<br>Performance Appstore B2E<br>Inbound Performance Summary   Sec<br>inter. Learn more<br>r – Direct Thermal Printer High Speed F                                                     | Amazon (<br>wamazon.com ) Engl      | Print Label) Download label     | Messages   Help   2                                            |
| PMM-246-printer  azon seller central  alog Inventory Pricing Order  an & Label an products and print labels using Label Items an Item UPC/ISBN/EAN/JAN Bar Enter Merchant SKU  MM-246-printer  Listing found for your search. Print lab                                                                                                    | Shipping Queue   Shipping Queue   Your barcode scanner and label printer Code Phomemo Label Printer ASIN: B07TX9PX1K Binding: Electronics els for the desired listing or create a new | New         Phomemo Image         Performance Appstore B2E         Inbound Performance Summary   Sco         inter. Learn more         r - Direct Thermal Printer High Speed F         v listing. | Amazon Compatible wit               | Print Label Download label      | Messages   Help   2<br>Printer Settings<br>- 4×6 Label Printer |

#### Method 2: Adobe PDF

1. If you do not yet have Adobe Reader or Adobe Acrobat installed, please download and install it from

#### https://get.adobe.com/reader/

2.During FBA shipment process, choose the label size that correspondence closest to your label. We are not concerned about the number of labels but rather the size (i.e. 63.5mm x 38.1mm or 1" x 2-5/8"). Then click on "Print Labels for this Page"

| _ |                                                                              |                            |
|---|------------------------------------------------------------------------------|----------------------------|
| ¢ | 21-up labels 63.5 mm x 38.1 mm on A4<br>24-up labels 63.5 mm x 33.9 mm on A4 | Vew 180 Merchant           |
| 1 | 24-up labels 64.6 mm x 33.8 mm on A4                                         |                            |
|   | 24-up labels 66.0 mm x 33.9 mm on A4                                         | low 129 Marahant           |
| E | 24-up labels 66.0 mm x 35.0 mm on A4                                         | vew 120 Merchant           |
|   | 24-up labels 70.0 mm x 36.0 mm on A4                                         |                            |
|   | 24-up labels 70.0 mm x 37.0 mm on A4                                         |                            |
|   | 27-up labels 63.5 mm x 29.6 mm on A4                                         |                            |
|   | 30-up labels 1" x 2-5/8" on US Letter                                        |                            |
| 1 | 40-up labels 52.5 mm x 29.7 mm on A4                                         | Print labels for this page |
| L | 44-up labels 48.5 mm x 25.4 mm on A4                                         | otal labels: 308           |

3. Open the downloaded file in Adobe Acrobat (ATTENTION: NOT Adobe Reader ).

#### 4.Go to Edit -> Take a Snapshot

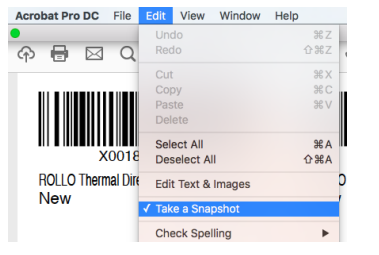

5. Click and drag over one of your labels.

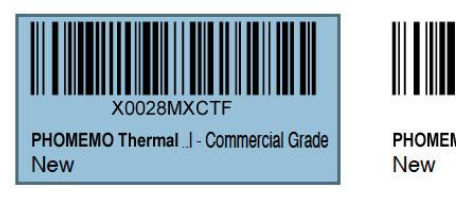

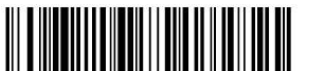

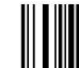

6.Click File -> Print. Ensure preview looks good and click Print.

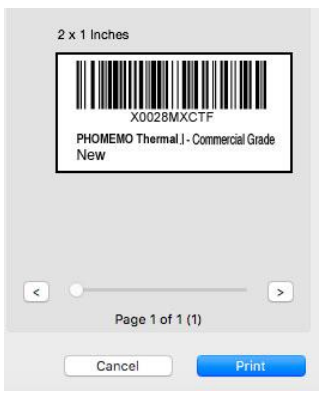

When done, click or tap OK. The printer is now shared with the other computers on your network, regardless of the operating systems that they are using.

## 2.2 Mac: Select default label size for Label Printer

There are a few ways to set a default label size for your Label printer.

Normally, you can use "Last Used Settings" shown below as a preset to print. This will remember the setting that was previously used.

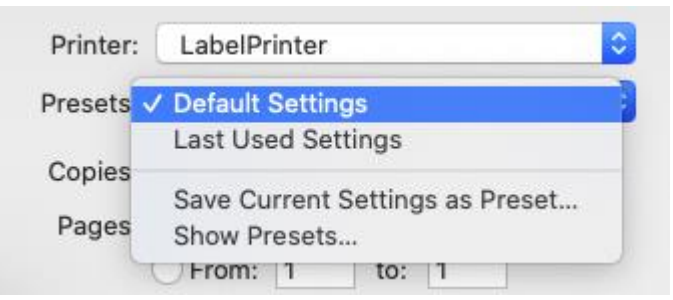

If this doesn't work for any reason, please follow these steps to set the default size for OS

In the Print Prompt Window, under Paper Size, click on "Manage Custom Sizes"

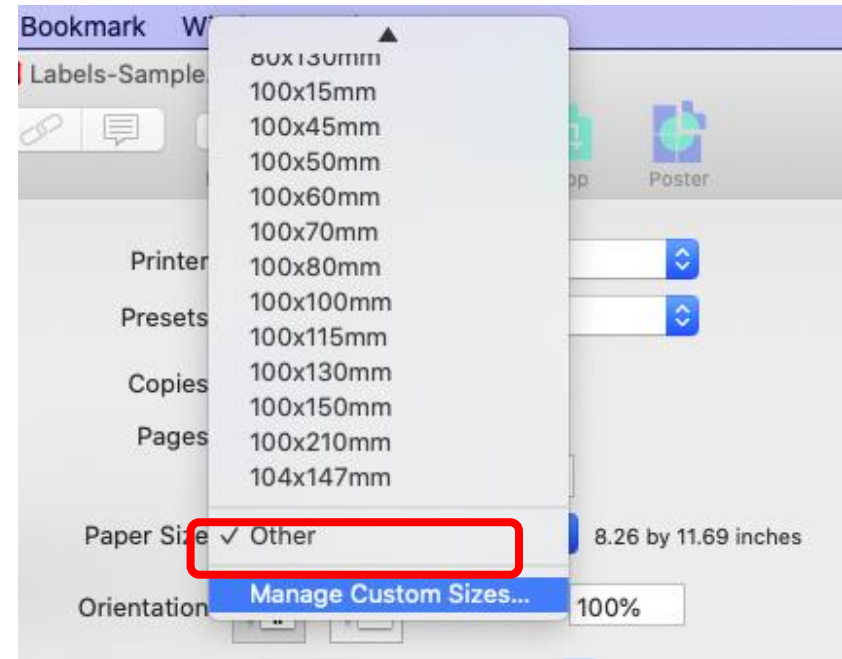

Click on "+" to add a new size.

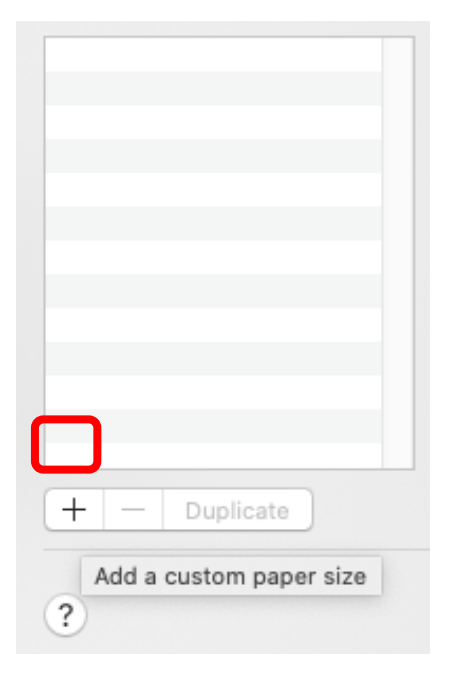

Create a new size with 4" x 6" dimensions. You may double-click on the left to rename this page or something similar.

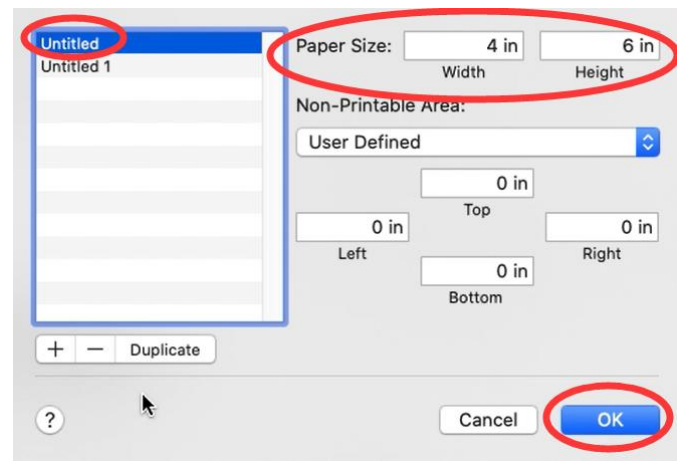

Please go to System Preferences -> Printers & Scanners -> Select Label Printer and set the default size.

|                                | Printers & Scan               | ners                                                  | Q Search            |   |
|--------------------------------|-------------------------------|-------------------------------------------------------|---------------------|---|
| Printers<br>LabelPrinter       |                               | LabelPrinter<br>Open Print Queue<br>Options & Supplie | 9<br>S              |   |
|                                | Location:<br>Kind:<br>Status: | MacBook Air<br>LabelPrinter<br>Idle                   |                     |   |
| + -                            | Share this printe             | er on the network                                     | Sharing Preferences |   |
|                                | Default printer:              | LabelPrinter                                          | \$                  |   |
|                                | Default paper size:           | Untitled                                              | <b>\$</b>           |   |
| Click the lock to make changes | s.                            |                                                       | <b>ŀ</b>            | ? |

# Platform Setup

## **1.1 Printing FBA Product ASIN labels**

There are two ways to print your ASIN tags, including Amazon provides way.

#### Method 1: Amazon Scan & Label

In your Amazon Seller Central account, please click on Inventory > Manage FBA Shipments.

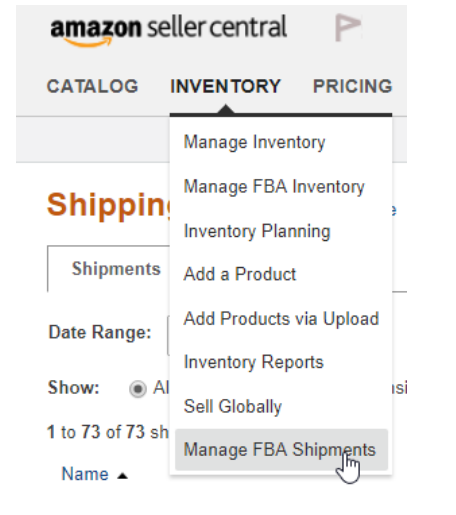

#### At the top of the page, click on Scan & Label

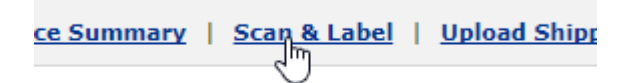

Click on Printer Settings, enter your label dimensions, and click on Save

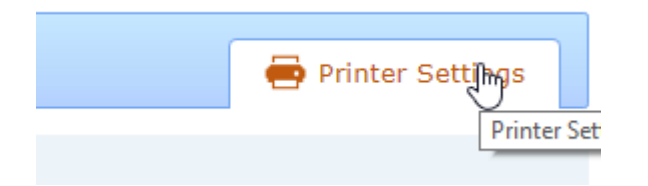

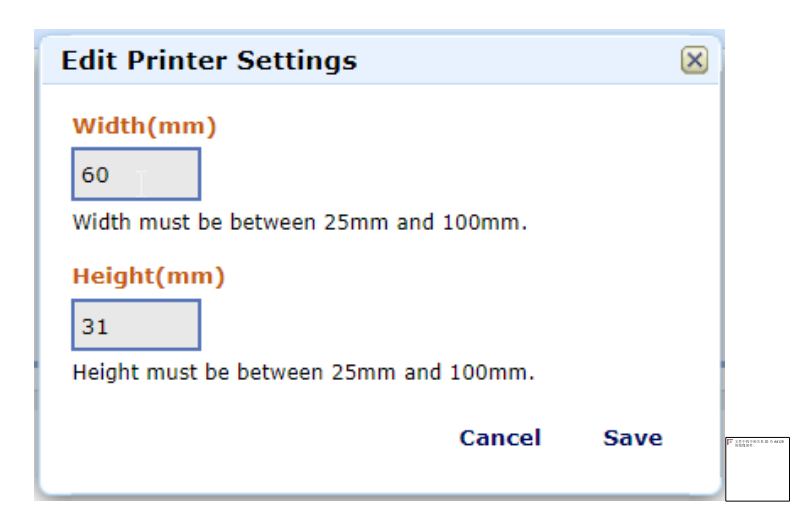

Tip: If your label size is smaller than minimums required by Amazon, just scale both Width and Height together. For example if your label is 20mm x 20mm, you can enter 40mm x 40mm

Enter your UPC / Merchant SKU and press enter

|                                                                                                    | Shipping Queue   Inbound Performance Summary   Scan & Label |
|----------------------------------------------------------------------------------------------------|-------------------------------------------------------------|
| Scan & Label<br>Scan products and print labels using your barcode sca                                                               | nner and label printer. <u>Learn more</u>                   |
| IIII Label Items                                                                                                    |                                                             |
| Scan and Label Items<br>Scan item barcode to view matching listings.<br>Scan Item UPC/ISBN/EAN/JAN Barcode<br>or Enter Merchant SKU |                                                             |
| PMM-246-printer                                                                                                    |                                                             |
| Get support Program Policies English 💌                                                                                              |                                                             |

On the right hand side, you will see Print Label and Download label. Choose one and print the file to Label Printer. Please ensure paper size is correctly selected and that the preview looks correct.

|                                                                                                    | Shipping Queue   Inbour                         | d Performance Sum | mary   Scan & Label | Upload Shipping Plar | <u>ı File</u>              |                        |
|----------------------------------------------------------------------------------------------------|-------------------------------------------------|-------------------|---------------------|----------------------|----------------------------|------------------------|
| Scan & Label<br>Scan products and print labels using yo                                                                                                    | ur barcode scanner and label printer.           | Learn more        |                     |                      |                            |                        |
| III Label Items                                                                                                    |                                                 |                   |                     |                      |                            | Printer Settings       |
| ican Item UPC/ISBN/EAN/JAN Barcode<br>r Enter Merchant SKU <ul> <li>Phomemo Label Printer - Direct Thermal Printer High Speed Printing at 150mm/s- Compatible with Amazon, Ebay, Etsy, Shopify, etc 4×6 Label Printer</li> <li>ASIN: B07TX9PX1K<br/>Binding: Electronics</li> </ul> |                                                 |                   |                     |                      |                            |                        |
| 1 listing found for your search. Print labels t                                                                                                    | for the desired listing or create a new listing |                   |                     |                      |                            |                        |
| Merchant SKU                                                                                                    | FNSKU                                           | Condition         |                     | Fulfilled By         | Label Quantity             |                        |
| PMM-246-printer                                                                                                    | X0028MXCTF                                      | New               |                     | Amazon               | Print Label Download label | )                      |
|                                                                                                    |                                                 |                   |                     |                      |                            |                        |
|                                                                                                    |                                                 |                   |                     |                      |                            |                        |
| 1 listing found for your search. Prin                                                                                                    | nt labels for the desired listing or cre        | ate a new listing |                     |                      |                            |                        |
| Merchant SKU                                                                                                    | FNSKU                                           |                   | Condition           |                      | Fulfilled By               | Label Quantity         |
| PMM-246-printer                                                                                                    | X0028MXCTF                                      |                   | New                 |                      | Amazon                     | Print Label Download I |
|                                                                                                    |                                                 |                   |                     |                      |                            |                        |

#### Method 2: Adobe PDF

1.If you do not yet have Adobe Reader or Adobe Acrobat installed, please download and install it from

#### https://get.adobe.com/reader/

2. During FBA shipment process, choose the label size that correspondence closest to your label. We are not concerned about the number of labels but rather the size (i.e. 63.5mm x 38.1mm or 1" x 2-5/8"). Then click on "Print Labels for this Page"

| 21-up labels 63.5 mm x 38.1 mm on A4<br>24-up labels 63.5 mm x 33.9 mm on A4<br>24-up labels 64.6 mm x 33.8 mm on A4 | Jew 180                                                                                                    | Merchant                                                                                                    |
|----------------------------------------------------------------------------------------------------|----------------------------------------------------------------------------------------------------|----------------------------------------------------------------------------------------------------|
| 24-up labels 66.0 mm x 33.9 mm on A4<br>24-up labels 66.0 mm x 35.0 mm on A4<br>24-up labels 70.0 mm x 36.0 mm on A4 | Jew 128                                                                                                    | Merchant                                                                                                    |
| 24-up labels 70.0 mm x 37.0 mm on A4<br>27-up labels 63.5 mm x 29.6 mm on A4                                         |                                                                                                    |                                                                                                    |
| 30-up labels 1" x 2-5/8" on US Letter                                                                                |                                                                                                    |                                                                                                    |
| 40-up labels 52.5 mm x 29.7 mm on A4<br>44-up labels 48.5 mm x 25.4 mm on A4                                         | Print labels for this page<br>otal labels: 308                                                                                                    | )                                                                                                    |
|                                                                                                    | 21-up labels 63.5 mm x 38.1 mm on A4<br>24-up labels 63.5 mm x 33.9 mm on A4<br>24-up labels 64.6 mm x 33.8 mm on A4<br>24-up labels 66.0 mm x 33.9 mm on A4<br>24-up labels 66.0 mm x 35.0 mm on A4<br>24-up labels 60.0 mm x 35.0 mm on A4<br>24-up labels 70.0 mm x 36.0 mm on A4<br>24-up labels 70.0 mm x 37.0 mm on A4<br>27-up labels 63.5 mm x 29.6 mm on A4<br><b>30-up labels 1" x 2-5/8" on US Letter</b><br>40-up labels 52.5 mm x 29.7 mm on A4<br>44-up labels 48.5 mm x 25.4 mm on A4 | 21-up labels 63.5 mm x 38.1 mm on A4         24-up labels 63.5 mm x 33.9 mm on A4         24-up labels 64.6 mm x 33.8 mm on A4         24-up labels 66.0 mm x 33.9 mm on A4         24-up labels 66.0 mm x 33.9 mm on A4         24-up labels 66.0 mm x 33.9 mm on A4         24-up labels 66.0 mm x 35.0 mm on A4         24-up labels 70.0 mm x 35.0 mm on A4         24-up labels 70.0 mm x 36.0 mm on A4         24-up labels 70.0 mm x 37.0 mm on A4         27-up labels 63.5 mm x 29.6 mm on A4         30-up labels 1" x 2-5/8" on US Letter         40-up labels 52.5 mm x 29.7 mm on A4         44-up labels 48.5 mm x 25.4 mm on A4         Otal labels: 308 |

3.Open the downloaded file in Adobe Acrobat (ATTENTION: NOT Adobe Reader ).

#### 4.Go to Edit -> Take a Snapshot

| Edit  | View     | Window | Help        |
|-------|----------|--------|-------------|
| Und   | do       |        | ЖZ          |
| Rec   | lo       |        | <b>۵</b> %Z |
| Cut   |          |        | ЖX          |
| Cor   | ру       |        | ЖC          |
| Pas   | te       |        | ₩V          |
| Del   | ete      |        |             |
| Sel   | ect All  |        | ₩A          |
| Des   | select A | II     | 企業A         |
| Edi   | t Text & | Images |             |
| 🗸 Tak | e a Sna  | pshot  |             |
| Che   | eck Spe  | lling  | •           |

5. Click and drag over one of your labels.

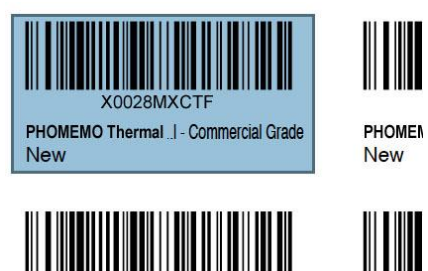

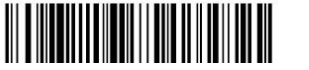

6.Click File -> Print. Ensure preview looks good and click Print.

|   | X0028MXCTF<br>PHOMEMO Thermal.I - Commercial Grade<br>New |
|---|-----------------------------------------------------------|
|   | New                                                       |
|   |                                                           |
|   |                                                           |
|   |                                                           |
| ) | • 5                                                       |
| ] | Page 1 of 1 (1)                                           |

## 1.2 Amazon.com

There are few different types of labels that Amazon provides for sellers. Please see information about each below:

<u>Amazon Customer Orders</u> - These are orders to fulfill customer orders. You may simply leave the layout as "default" and this will produce a label in 4x6 size in the proper format for Label Printer and other thermal printers.

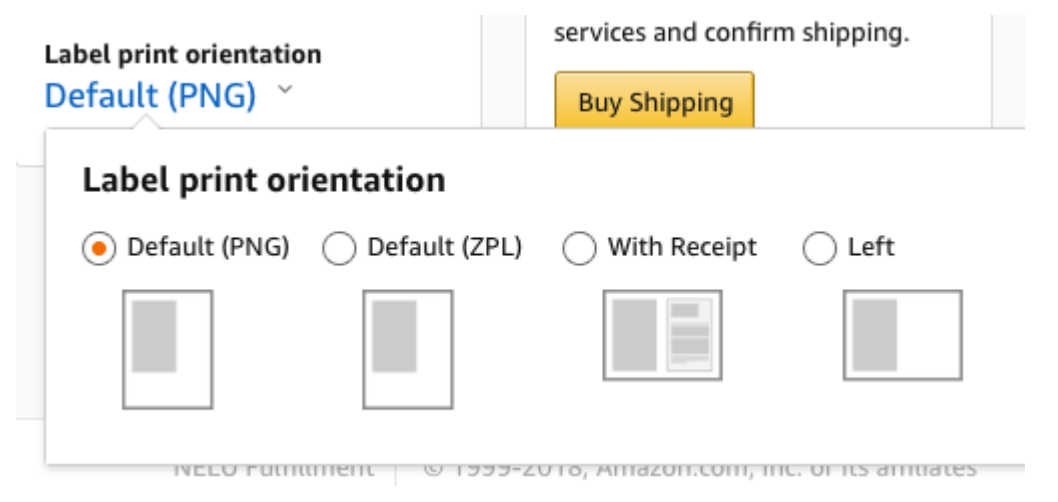

<u>Amazon ASIN product labels</u> - These are the labels to place on products before sending to Amazon. You may also send these directly to Label Printer from Amazon's Scan & ship page: <u>Printing FBA Product ASIN labels</u>.

<u>Amazon FBA Labels for outside the box</u> - These are the labels that are placed outside of the box containing yo ur product that is being sent to Amazon's warehouse.

## 1.3 UPS.com

UPS provides a free software for all UPS customers called WorldShip. This application is optimized for printing labels in 4 x 6 format in high-speed and with efficiency. UPS.com website, on the other hand, has more limitations. Please <u>see this article for setting up WorldShip with Label Printer</u>

If you don't like using WorldShip, we then recommend one of the commercial solutions discussed in this article <u>How do I generate shipping labels</u>

They connect to UPS.com and print your label in 4 x 6 format using your negotiated rates for your shipments. They are online, user-friendly, and you can set them up in just a few minutes.

If you definitely want to ship from UPS.com directly, then there are two ways to print from UPS.com:

- 1) You may leave the settings as default on UPS.com and crop the label using steps in this article <u>Cropping a full size 8.5 x 11 page to a 4 x 6 label</u>
- 2) One of our customers has created a software to make this process easy: <u>http://www.sroman.com/Software/index.php</u>

3) Install Label Printer as a UPS Thermal Printer. Please note UPS.com Thermal Printers only print to 4x8 (not 4x6) label sizes, so you must ensure that you have the correct label. This size limitation does not exist with UPS WorldShip or Commercial Solutions as discussed above. To install the UPS Thermal Printer, please follow <u>this</u> <u>guide from UPS</u> (<u>https://www.ups.com/us/en/resources/ship/create/labels/technical.page?#contentBlock-11</u>) and install Label Printer as the UPS Thermal 2844 printer.

## 1.4 UPS WorldShip

Follow these simple steps to setup your UPS WorldShip with Label Printer.

If you have not already done so,

please download UPS WorldShip (https://www.ups.com/forms/order/worldship\_download?loc=en\_US) and install it on your computer.

After your have gone through your initial Setup, please open UPS WorldShip and follow the steps below:

| 🏟 藻 - 加 聴 🎫 - ) マ                                                            | UPS WorldShip                                              |                                       |  |
|------------------------------------------------------------------------------|------------------------------------------------------------|---------------------------------------|--|
| Hom 1 Tools Printing Activities                                              | Import-Export UPS.com St                                   | upport                                |  |
| Create/Edit Tab Order<br>Create/Edit<br>Profile<br>Create/Edit Custom Labels | System 2 hipper Delivery<br>Preference 2 ditor Date        | Commodities More<br>Tools *           |  |
| Profile Tools                                                                | 👫 Hardware                                                 | and Communication                     |  |
| Ship To Ship From Distribution                                               | Printing Setup                                             | rence                                 |  |
| Customer I <u>D</u> :                                                        | Shipment Detail Report Sature<br>Shipping Set up           | ng Setup<br>p and configure printers. |  |
| Company or <u>N</u> ame:                                                     | <ul> <li>Miscellaneous</li> <li>System Settings</li> </ul> | Length: Width: Hei                    |  |

| ardware<br><sup>p</sup> rinter  | Printing Setup                                      | Shipment Detai          | I Report Setup St                | nipping   Miscellaneous   Syst                                                       | em Settings         | ОК     |
|---------------------------------|-----------------------------------------------------|-------------------------|----------------------------------|--------------------------------------------------------------------------------------|---------------------|--------|
| Default                         | Printer ID /                                        | Printer Type<br>Invoice | Printer Name<br>Label Printer    | Label Stock Dimensions                                                               | Extended Area Usage | Apply  |
|                                 | Label1<br>Report1                                   | Label<br>Report         | Label Printer (<br>Label Printer | Thermal 4x8 or 4x8 1/                                                                | (None)              |        |
|                                 |                                                     |                         |                                  |                                                                                      |                     | Cancel |
| Printer ID:<br>Label1           |                                                     |                         | D                                | afault Printer                                                                       |                     | Help   |
| Printer Typ<br>Label            | e:                                                  | - 22                    | ~                                |                                                                                      |                     |        |
| Label Pr<br>Thermal 4<br>(None) | Printer Setup<br>inter (Copy 2)<br>ix8 or 4x8 1/4GE | 5<br>N                  | Pr                               | int Freight Consignee Label<br>Per Handling Unit<br>Per Piece<br>int Consignee Label |                     |        |
|                                 | 8 1 12-                                             | 100                     | Delete                           | Charles Dist Tast                                                                    | P                   |        |

| i in Kor             | <u>19</u>                        | A 1                     |
|----------------------|----------------------------------|-------------------------|
| Name:                | Label Printer (Copy 2)           | Арріу                   |
|                      | Change Label Printer +           | Cancel                  |
| Label Config<br>Labe | guration<br>al Stock Dimensions: | Generic Thermal Printer |
| Ther                 | mal 4x8 or 4x8 1/4GDI 🛛 🗸 🗸      |                         |
| Ext                  | ended Area Usage:                |                         |
|                      |                                  |                         |

| nter Selection                                          | ?           |
|---------------------------------------------------------|-------------|
| Printers                                                | 8 Select    |
| Brother MFC-7820N<br>Fax                                |             |
| Microsoft Print to PDF<br>Microsoft XPS Document Writer | Cancel      |
| Label Printer (Copy 1)                                  | Refresh     |
|                                                         |             |
|                                                         | Add Printer |

| Printer              |                                                             |                                        |
|----------------------|-------------------------------------------------------------|----------------------------------------|
| Name:                | Label Printer                                               |                                        |
|                      | Change Label <u>P</u> rinter                                | Cancel                                 |
| Label Confij<br>Labe | guration<br>el Stock <u>D</u> imensions:                    | 9 ☑ <u>G</u> eneric Thermal<br>Printer |
| The                  | mal 4x6 or 4x6 1/4GDI N10                                   |                                        |
| Ther                 | mal 4x6 or 4x6 1/4GDI<br>mal 4x8 or 4x8 1/4GDI (Perforated) |                                        |

| lardware                             | Printing Setup                                       | Shipment Detai          | Report Setup                  | Shipping Miscellaneous Syst                                                              | em Settings         |                      |
|--------------------------------------|------------------------------------------------------|-------------------------|-------------------------------|------------------------------------------------------------------------------------------|---------------------|----------------------|
| Printer                              |                                                      |                         |                               |                                                                                          |                     | <u>13</u> о <u>к</u> |
| Default                              | Printer ID /                                         | Printer Type<br>Invoice | Printer Name<br>Label Printer | Label Stock Dimensions                                                                   | Extended Area Usage | Apply                |
| Ō                                    | Label1                                               | Label                   | Label Printer                 | r ( Thermal 4x6 or 4x6 1/                                                                | (None)              |                      |
| 0                                    | Report 1                                             | Report                  | Label Printe                  | r                                                                                        |                     |                      |
|                                      |                                                      |                         |                               |                                                                                          |                     | Cancel               |
| Printer <u>I</u> D:                  |                                                      |                         |                               | ] Default Printer                                                                        |                     | Help                 |
| Label1                               |                                                      |                         |                               |                                                                                          |                     |                      |
| Printer Tu                           | pe:                                                  |                         |                               |                                                                                          |                     |                      |
| miner Ty                             |                                                      |                         | ~                             |                                                                                          |                     |                      |
| Label                                |                                                      |                         |                               |                                                                                          |                     |                      |
| Label                                | Printer Setup                                        | 1                       |                               |                                                                                          |                     |                      |
| Label<br>Label P<br>Themal<br>(None) | Printer Setup<br>rinter (Copy 2)<br>4x8 or 4x8 1/4GE | 01                      |                               | Print Freight Consignee Label<br>Per Handling Unit<br>Per Piece<br>Print Consignee Label |                     |                      |

## 1.5 Shopify

₽

Taxes

Follow these simple steps to setup your Shopify to Print to Label Printer. Click on Settings on the left hand side menu.

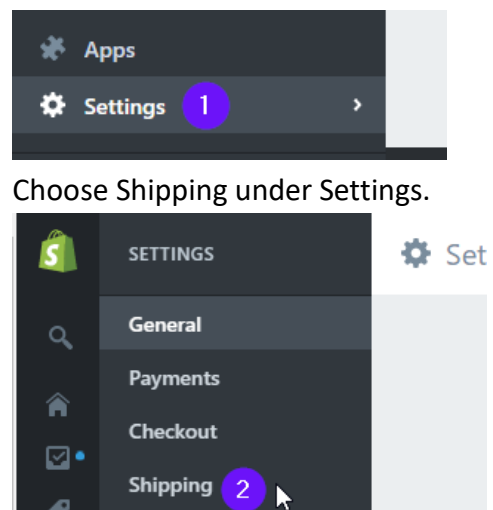

Set your Shipping Label Printing to "4 x 6 label printers (DYMO or similar). Click on "Print test label" to print a sample label to your Label Printer.

| Shipping labels                                                              | Label format                                                      |
|------------------------------------------------------------------------------|-------------------------------------------------------------------|
| Buy and print shipping labels for your orders. Costs are automatically added | Shopify Shipping gives you discounted prices on labels from USPS. |
| to your next invoice.                                                        | 8.5 × 11 inch paper for desktop printers                          |
|                                                                              | 3 • 4 × 6 inch label for label printers (DYMO or similar)         |
|                                                                              | ○ 4 × 6 inch label for Zebra printers                             |
|                                                                              |                                                                   |
|                                                                              |                                                                   |

Alternatively, you may update your label settings when you are purchasing postage for your order. Please refer to the screenshot below.

| Summary                                      | Change label format                                       | ×     |
|----------------------------------------------|-----------------------------------------------------------|-------|
| First Class Package \$15.50<br>International | 8.5 × 11 inch paper for desktop printers                  | c     |
| Your plan discount -\$0.77                   | 2 • 4 × 6 inch label for label printers (DYMO or similar) |       |
| Total \$14.73                                | 4 × 6 inch label for Zebra printers                       |       |
| LABEL FORMAT                                 | Print test label                                          |       |
| 8.5 × 11 inch paper 1 Change                 |                                                           |       |
| Buy shipping label                           | Cancel                                                    | ave 3 |

## 1.6 Etsy

To update your Etsy settings so it generated 4x6 shipping labels:

- 1) Sign in to Etsy.com.
- 2) Click Shop Manager.
- 3) Click Orders & Shipping.
- 4) Click View shipping labels.
- 5) Click Options.
- 6) Select Format my labels for 4x6 Label printers.

Please note that after you change the label format to 4 x 6, only new labels will be generated correctly. Kindly void any previously generated labels and create new ones.

Article content source: https://help.etsy.com/hc/en-us/articles/360001968348?segment=selling

## **1.7 ShipStation**

Please follow the following steps to update your ShipStation document settings to be 4 x 6.

1. Click on Settings gear icon at the top right corner.

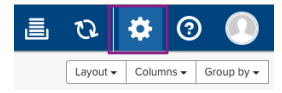

#### 2. Choose Document Options.

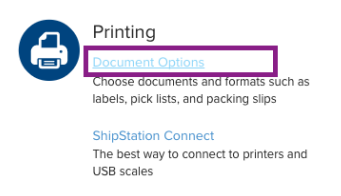

#### 3.Click on "Document Options" next to "Labels".

| iettings » Printing Setup                     |                                                                  |                                                                          |                    |  |  |  |  |
|-----------------------------------------------|------------------------------------------------------------------|--------------------------------------------------------------------------|--------------------|--|--|--|--|
| Printing Setu                                 | D                                                                |                                                                          |                    |  |  |  |  |
| Choose how your doo<br>your Print To settings | cuments print from ShipStation<br>will be saved for this machine | <ol> <li>Document Options are account-w<br/>and browser only.</li> </ol> | vide settings, but |  |  |  |  |
| Document Type                                 | Print To                                                         | Document Format                                                          | Options            |  |  |  |  |
| Labels                                        | Always prompt                                                    | 4" × 6" (w/ Packing Slip)                                                | Document Options   |  |  |  |  |
| Return Labels                                 | Always prompt                                                    | 4" × 6" (w/ Packing Slip)                                                |                    |  |  |  |  |
| Packing Sline                                 | Always promot                                                    | Included w/l abele                                                       | Document Ontions   |  |  |  |  |

1. Choose 4" x 6" or 4" x 6" (w/ Packing Slip) and click Save.

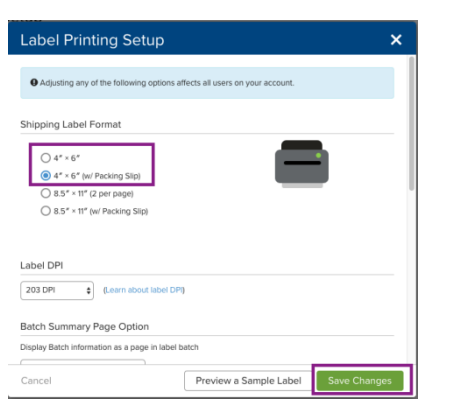

## **1.8 ShippingEasy**

Shipping Easy has provided a quick-how to guide on their website. Please refer to this link: <u>https://support.shippingeasy.com/hc/en-us/articles/203086779-How-to-Save-my-shipping-labels-settings</u>

## **1.9 BigCommerce**

This label printer is compatible with all platforms that offer shipping labels in 4x6 format. This includes BigCommerce.

For setting up BigCommerce, please see the official help link: https://support.bigcommerce.com/articles/Public/Shipping-Labels

## 1.10 Sellbrite

Once you click the Create Shipping Label button, a popup will appear. Please follow the steps until you arrive to "Select Shipping Rate."

Please change the Label format to "PDF 4x6".

| Inventory List | tinas (        | )rders           | Reports | Walle           | t balance: <b>\$191.4</b> 4 | ×    |
|----------------|----------------|------------------|---------|-----------------|-----------------------------|------|
| Select Shippir | ng Kate        |                  |         |                 | + Add funds                 |      |
|                |                |                  |         |                 |                             |      |
| Labe           | Format*        | PDF4x6           |         |                 | •                           | - 18 |
| Requested      | Shipping (     | JSPS Parcel Sele | ct      |                 |                             | - 88 |
| Shipping Rates |                |                  |         |                 |                             | - 88 |
|                |                |                  |         |                 |                             | -18  |
|                | USPS Media M   | 1ail             | 8 Days  | \$2.66 <u>T</u> | Buy Label                   | -18  |
|                |                |                  |         |                 |                             | - 18 |
| 2              | USPS First Cla | iss Mail         | 4 Days  | \$3.66          | Buy Label                   | - 18 |

Please note this change only takes place for your new labels.

Reference:

https://support.sellbrite.com/hc/en-us/articles/218780227-Shipping-Orders-from-Sellbrite#creating-labels

## 1.11 Poshmark

By default Poshmark produces labels in in 8.5 x 11 size which won't fit correctly on 4x6 labels.

Please kindly update your label size setting on Posh Mark to 4x6.

To select your shipping label size, go to: Account Tab -> My Seller tools -> Shipping Label Settings

Reference:

https://support.poshmark.com/articlesDescriptionPage?id=ka01I000000aaxtQAA

## 1.12 Shippo

To print your label in 4x6 in format, which is compatible with thermal label printers, navigate to the Labels tab (<u>https://goshippo.com/login/</u>) by clicking "Settings" then "Labels". Find the "Default label format" drop-down menu and choose "4x6 in PDF," then save your changes at the bottom of the page.

Once you've changed this setting, your labels will print in the correct format for your thermal label printer. Keep in mind that when you change this format, it will only apply to new labels, created after you make the change. Shippo doesn't convert the formats of existing labels. Please note that international UPS labels cannot be created in 4x6 in format because of the attached commercial invoices (for all other carriers, commercial invoices are created separately in Shippo).

| <b>@</b>            | Labels<br>Configure your label formats and options.  |        |
|---------------------|------------------------------------------------------|--------|
| Settings            | Default Label Format                                 |        |
| Account             |                                                      |        |
| Branding            | Default label format @                               |        |
| Users               | 8.5x11in PDF (Standard Printers)                     | ~      |
|                     | <ul> <li>8.5x11in PDF (Standard Printers)</li> </ul> |        |
| INTEGRATIONS        | Single Page Label & Packing Slip on 8.5x11 in PDF    |        |
| E-commerce Channels | 4x6in PDF Thermal Label Printer                      |        |
| Carriers            | 4x8in PDF                                            |        |
| API                 | 2.3x7.5in PDF                                        |        |
| Apps                | 2.3x7.5in PNG                                        |        |
|                     | A4 PDF                                               |        |
| CONFIGURATIONS      | A6 PDF                                               |        |
| Company             | Original File (PNG)                                  |        |
| Addresses           | ZPL II Image Format                                  |        |
| Labels              | 2. Designate a default service @                     |        |
|                     | Select a default service                             | $\sim$ |

#### Reference:

https://support.goshippo.com/hc/en-us/articles/205639499-How-to-print-labels-with-a-thermal-label-printer

## 1.13 eBay

On the new eBay Interface, please select 4" x 6" PDF as your label format.

|                                         | Shipping label                                                                                                    |                                                                                                    |   |
|-----------------------------------------|----------------------------------------------------------------------------------------------------|----------------------------------------------------------------------------------------------------|---|
| ) Slip                                  | USPS Priority Mail Flat Rate \$6.<br>Envelope                                                                                                    | 35                                                                                                    |   |
| r                                       | Total \$6.3<br>BUYING ON EBAY YOU SAVED \$0.35 ①                                                                                                    | 5                                                                                                    |   |
|                                         | 4"x6" PDF<br>Change format                                                                                                    |                                                                                                    |   |
|                                         | <ul> <li>Use existing payment method with<br/>PayPal</li> </ul>                                                                                                    |                                                                                                    |   |
|                                         | Purchase and print label                                                                                                    |                                                                                                    |   |
|                                         | When you click "Purchase and print label" for<br>USPS services the total label cost will be char                                                                                                    | ped                                                                                                    |   |
| _                                       |                                                                                                    |                                                                                                    |   |
| Lab<br>()<br>How                        | el printing preferences<br>2"x7" formats are only available for USPS la<br>v do you want to receive labels?                                                                                                    | abels                                                                                                    | × |
| VE ①                                    | PDF<br>PDF<br>PDF file<br>Recommended for users that want to print<br>from a desktop or label printer without<br>making adjustments                                                                                                    | Ibels<br>PNG image<br>Recommended for advanced users that<br>need to adjust the location of the label on<br>the page when printing | × |
| Ve Lab<br>How                           | el printing preferences<br>2"x7" formats are only available for USPS la<br>v do you want to receive labels?<br>PDF<br>PDF file<br>Recommended for users that want to print<br>from a desktop or label printer without<br>making adjustments                                                                          | abels<br>PNG image<br>Recommended for advanced users that<br>need to adjust the location of the label on<br>the page when printing | × |
| Ve Lab<br>How                           | el printing preferences<br>2"x7" formats are only available for USPS la<br>v do you want to receive labels?<br>PDF file<br>Recommended for users that want to print<br>from a desktop or label printer without<br>making adjustments<br>at paper size are you using?<br>8" x 11"                                     | bels PNG image Recommended for advanced users that need to adjust the location of the label on the page when printing 2" x 7"      | × |
| ve<br>① 1<br>How<br>What<br>What<br>□ 1 | eel printing preferences<br>2"x7" formats are only available for USPS is<br>v do you want to receive labels?<br>PDF file<br>Recommended for users that want to print<br>from a desktop or label printer without<br>making adjustments<br>at paper size are you using?<br>at paper size are you using?<br>Den preview | abels PNG image Recommended for advanced users that need to adjust the location of the label on the page when printing             |   |

On the "Classic" Interface:

1. During the label creation process, please click [Printer and label receipt preferences]

2. On the following pop up, you may pick any of the 4 x 6 label sized printers. For example, you may pick the "Zebra TLP3842 4x6"

3. Click "Save" and continue to purchase your label.

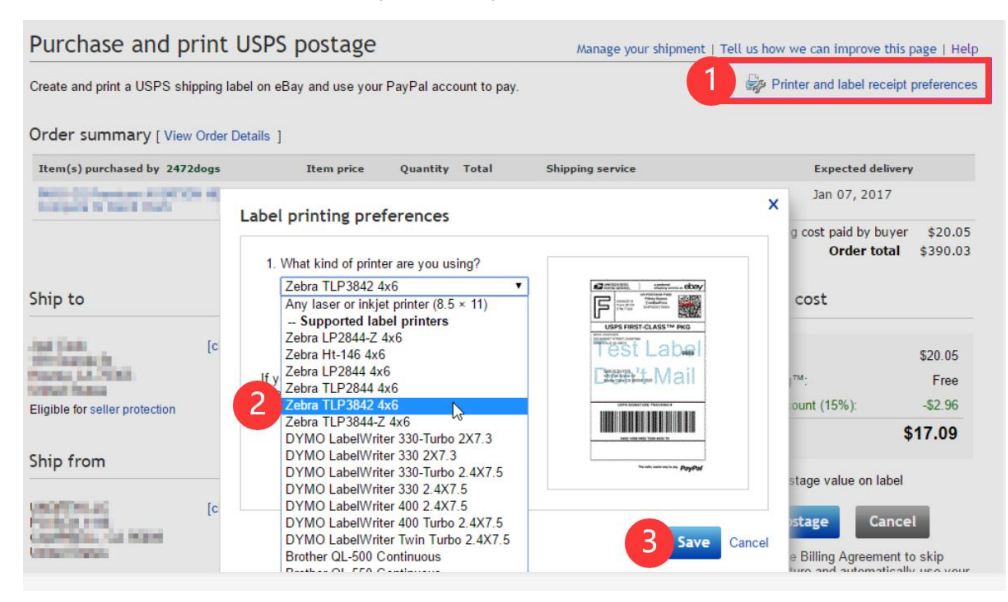

## 1.14 Paypal

You just need to change your printer settings to a 4 x 6.

Note: For PayPal Multi-Order Shipping, please scroll to the bottom of this article for directions.

#### **Business PayPal Accounts**

To access this setting on PayPal, please

- Log in to PayPal and click the Gear Icon in the far top right corner.
- Choose Account Settings

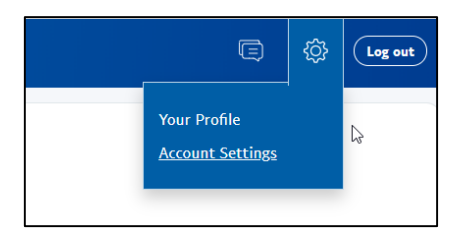

#### - On the left-hand side, please choose Shipping

| RODUCTS & SERVI | CES |  |
|-----------------|-----|--|
| Website payme   | nts |  |
| Invoicing       |     |  |
| Shipping        |     |  |

- Under Shipping Preferences, click Update

| Shipping preferences                          | Manage your shipping carriers, labels, and more. | Update 났            |
|-----------------------------------------------|--------------------------------------------------|---------------------|
| <b>USPS</b><br>Printer : Laser/Inkjet Printer |                                                  | Change printer type |

- Pick Label Printer and one of the 4 x 6 printers, such as the "Zebra TLP 3844-Z 4.0 x 6.0"

| Select printer<br>Laser/Inkjet Printer                                                                                                    |
|----------------------------------------------------------------------------------------------------|
| Laser/Inkjet Printer<br>Label – Brother QL-500 – 2.4"xContinuous<br>Label – Brother QL-550 – 2.4"xContinuous<br>Label – DYMO LabelWriter 330 – 2.4"x7.5"<br>Label – DYMO LabelWriter 330 Turbo – 2.4"x7.5"<br>Label – Pitney Bowes LPS-1 – 2.4"xContinuous<br>Label – Zebra HT-146 – 4.0"x6.0" |
| Label – Zebra LP2844–Z – 4.0"x6.0"<br>Label – Zebra TLP2844 – 4.0"x6.0"<br>Label – Zebra TLP 3842 – 4.0"x6.0"<br>Label – Zebra TLP 3844–Z – 4.0"x6.0"                                                                                                    |

Note: PayPal stores labels as files on their website. After you change your label size to 4x6, only new labels will be created in this size. Previously generated labels will remain in the old size. You can always void an old label and when it is created again, it will be in the new size.

### **Personal PayPal Accounts**

- 1. Login to PayPal www.PayPal.com
- 2. Visit https://www.paypal.com/shiplabel/createbulk
- 3. Click on Shipping Preferences

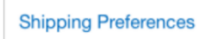

4. Select the Label Printer and any of the 4.0"x6.0" sizes

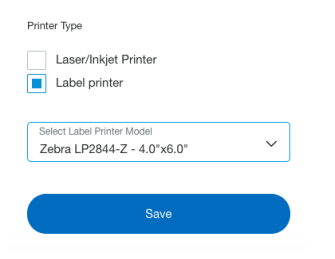

#### PayPal Multi-Order Shipping

After you are logged into your Multi-Order shipping platform, click on Edit > Settings

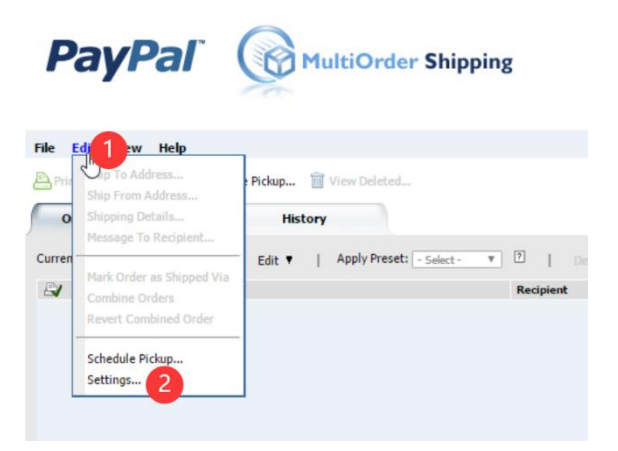

Choose the "Print Settings" settings from the left menu, click on the "Label Printer" and choose any of the 4 x 6 labels. To Save, click OK.

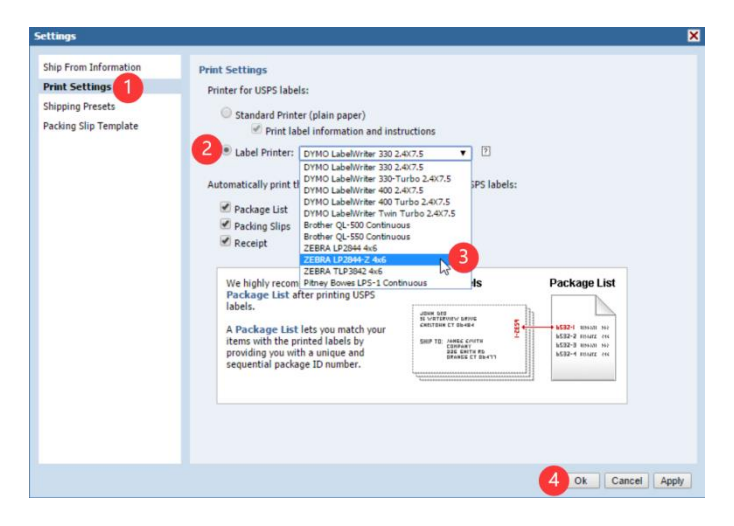

## 1.15 Chitchats

This label printer is compatible with all platforms that offer shipping labels in 4x6 format. This includes Chitchats.

For setting up Chitchats, please see the official help link: https://support.chitchats.com/support/solutions/articles/47000426810-how-do-i-print-postage

## 1.16 Stamps.com

Note: We recommend that you switch to Stamps.com's newest acquisition ShipStation for reliable, fast, and easy printing.

## 1.16.1 Web Version

We recommend that you use the web version of Stamps.com. You may access it via https://print.stamps.com

1. Choose 4 x 6 in the drop down menu

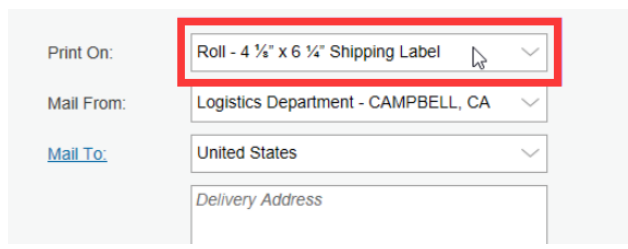

2. Click on "Print" and choose your Label Printer ensuring that the label size is set to 4x6.

| Print Preview                                         |
|-------------------------------------------------------|
| Print                                                 |
| Print Instructions                                    |
| 1. Click <b>Print</b> to open the print in your brows |
|                                                       |

2. After selecting your printer, remember to

Note: If you are using the old Stamps connect application:

Due to a software bug on Stamps.com connect, we need to first rename the Label Printer in your computer as "Zebra LP2844".

To do this on Windows, go to Control Panel > Printers > Right click on Label Printer > Properties > Change the name to Zebra LP2844 and then click OK.

To do this on Mac, please go to the System Preferences -> Printers -> Right click on Label Printer > Rename > Change the name to Zebra LP2844 and click OK.

You will need to quit Stamps.com and re-open it. You will now see Zebra LP2844 in your Stamps.com drop down menu.

## 1.16.2 Stamps.com Pro Software

Stamps.com software requires a few steps to successfully print to a thermal printer. This software was originally produced in late 90s and the set up steps reflect that era. Essentially, we will install Label Printer as a EPL printer.

- 1. Download the Zebra Printer Driver (ftp://ftp.fedex.com/pub/us/software/ZebraFedEx\_driver\_4500\_self\_extracting15.exe)
- 2. After opening the downloaded file, please click on "Install Zebra Printer"

You can check the video to know:

How to install Zebra 2844 Driver with PM-241 on Win: How to intall Zebra 2844 Driver

How to install Zebra EPL2 Driver with PM-241 on MAC: <u>How to intall Zebra EPL2 Driver</u>

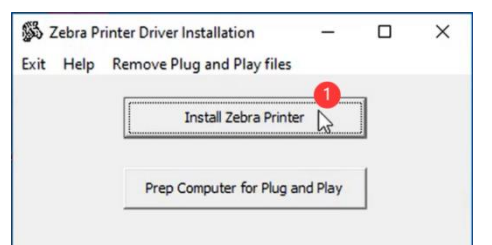

3. Select Zebra 2844 and click "Next"

| 3    | Selecting the printer                                                                                               |                                                                                             | ×                                                   |
|------|----------------------------------------------------------------------------------------------------|---------------------------------------------------------------------------------------------|-----------------------------------------------------|
| 5    | Select Printer<br>Please select the manufacturer and                                                                | printer you want to install.                                                                |                                                     |
| 0.01 | Select the manufacturer and model of you<br>(Change location). You can also choose<br>key while selecting printers. | ir printer. If the driver is in<br>to install multiple printers i                           | a different folder click<br>at once, using the CTRL |
| 1    | Manufacturers:                                                                                                    | Printers:                                                                                   |                                                     |
|      | Zebra Technologies                                                                                                  | Eltron Orion<br>Zebra 2348<br>Zebra 2348 Plus                                               | ^                                                   |
|      |                                                                                                    | Zebra 2844<br>Zebra Firmware Lo<br>Zebra Z4MPlus DT<br>Zebra Z4MPlus D1<br>Zebra ZP 500 (EP | iadas<br>T (EPL)<br>T (2PL)<br>L)                   |
| L    |                                                                                                    | Zebra ZP 500 (ZPI                                                                           | L) Y                                                |
|      |                                                                                                    |                                                                                             | Change location                                     |
|      | Exi                                                                                                    | it Help                                                                                     | < Previous Next >                                   |

4. (1)To know which USB Port is connected, please go to "This PC" and right click on, choose "Manage"

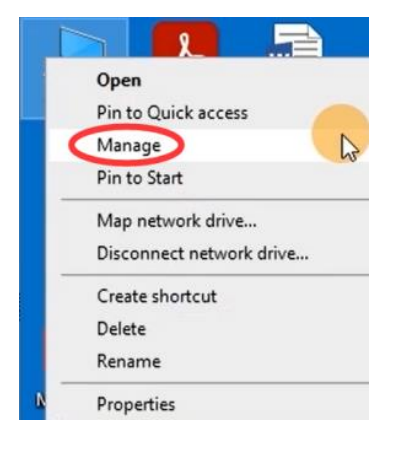

(2) "Device Manager" -> "Universal Serial Bus controllers" -> Double click on "USB Printing Support" to check which USB port is connected

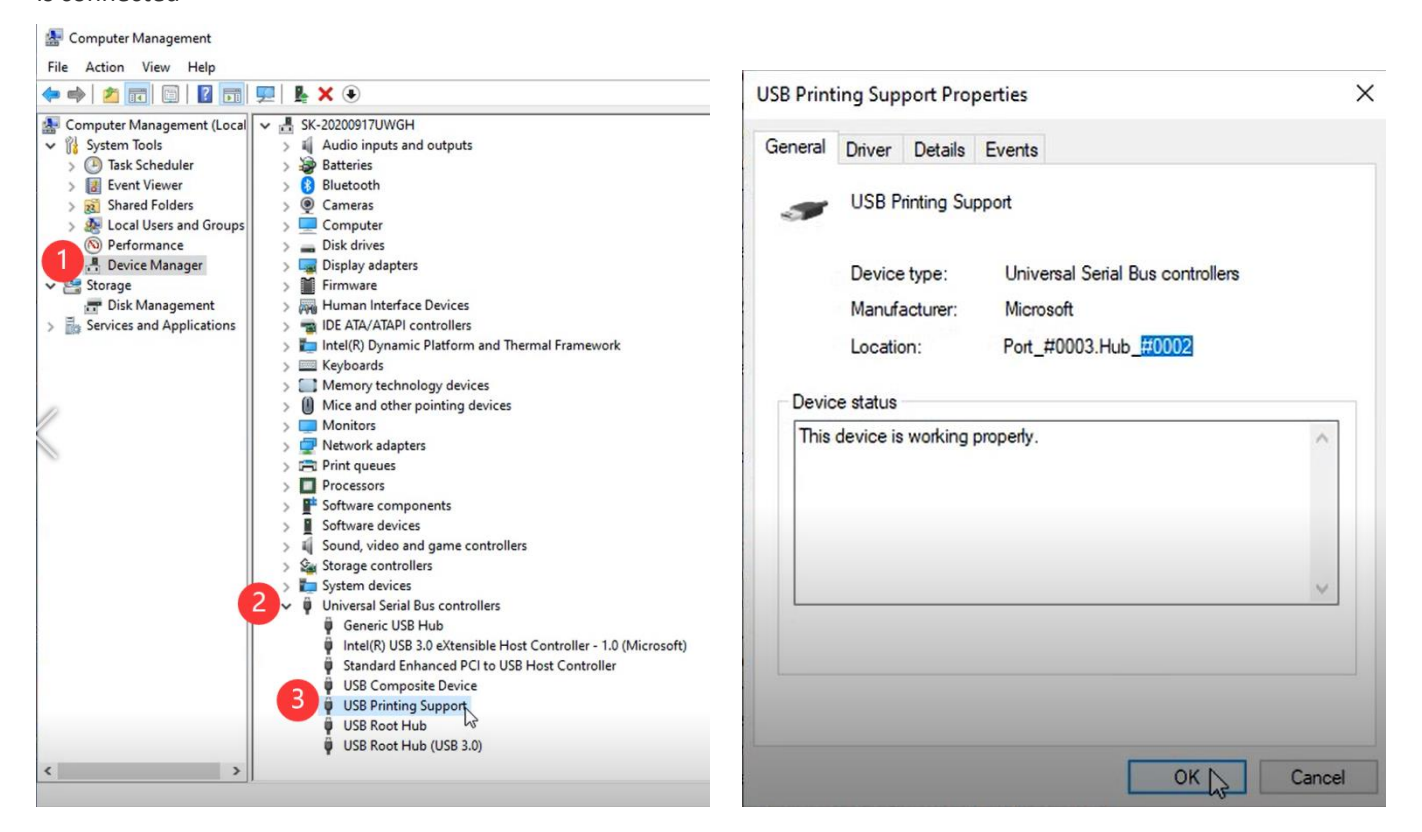

5.We will now go back to the installation window and pick the same port and click "Finish"

| Printer Options           |                                 |                    |                          |
|---------------------------|---------------------------------|--------------------|--------------------------|
| Please select port, j     | printer name and language.      |                    | Ċ                        |
| Enter the name for your p | minter. Also, select the port j | our printer is co  | nnected to. When you are |
| done, select (Finish) to  | A 5 0 0                         | I CON LO LINE FIIN | ters folder.             |
| Driver version:           | 4.5.0.0                         |                    |                          |
| Printer name:             | Zebra 2844                      |                    |                          |
| Available ports:          |                                 |                    |                          |
| USB PORT:                 |                                 | ^                  | Add Port                 |
| USB002                    |                                 |                    |                          |
| SHRFAX:                   |                                 | 1.1                | Delete Port              |
| COM2:                     |                                 |                    |                          |
| COM3:                     |                                 |                    |                          |
| COM4:                     |                                 | ~                  |                          |
| I want to use thi         | s printer as the Windows de     | fault printer.     |                          |
|                           |                                 |                    |                          |
| Select language:          | English                         |                    | ~                        |
|                           |                                 |                    |                          |

6. Go to "Control Panel" -> "Devices and printers" -> Right click on "Zebra 2844" -> choose "Printer properties"

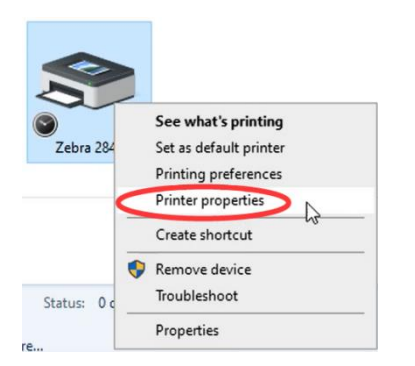

#### 7. Go to "Stocks" to choose the label size

| General                                                          | Sh                                                                                                    | aring                                                                                                    | Ports                                                                                                    | Advan                                                                             | ced      | Color     | Managem    | ent     | Security |
|------------------------------------------------------------------|----------------------------------------------------------------------------------------------------|----------------------------------------------------------------------------------------------------|----------------------------------------------------------------------------------------------------|-----------------------------------------------------------------------------------|----------|-----------|------------|---------|----------|
| Printer Setti                                                    | ngs                                                                                                    | Stocks                                                                                                    | Langua                                                                                                    | age Ba                                                                            | arcode   | Fonts     | Comman     | d Fonts | About    |
| Defined st                                                       | ocks                                                                                                    |                                                                                                    |                                                                                                    |                                                                                   |          |           |            |         |          |
| 4<br>4<br>4<br>4<br>4<br>4<br>4<br>4<br>4<br>4<br>5<br>tock dese | .00"x1<br>.00"x1<br>.00"x2<br>.00"x2<br>.00"x2<br>.00"x2<br>.00"x2<br>.00"x2<br>.00"x2<br>.00"x2<br>.00"x2<br>.00"x2<br>.00"x2<br>.00"x2 | 1.25"-(10.<br>1.50"-(10.<br>2.00"-(10.<br>2.50"-(10.<br>3.00"-(10.<br>5.00"-(10.<br>5.00"-(10.<br>5.00"-(10.<br>3.25"-(10.<br>3.25"-(10.<br>3.25"-(10.<br>3.25"-(10.)<br>3.25"-(10.)<br>3.2 | 16cmx3.18<br>16cmx3.18<br>16cmx5.08<br>16cmx7.62<br>16cmx10.1<br>16cmx12.7<br>16cmx15.2<br>16cmx12.2<br>16cmx22.8 | lcm)<br>(cm)<br>(cm)<br>(cm)<br>(cm)<br>(6cm)<br>(6cm)<br>(4cm)<br>(6cm)<br>(6cm) |          |           |            | ~       |          |
| 4.<br>Description                                                | 00"x6.                                                                                                    | .00"-(10.1                                                                                                    | 6cmx15.24                                                                                                    | 4cm)                                                                              | cave it  | forfutu   | ne use Fac |         |          |
| st                                                               | ock st                                                                                                    | ores label                                                                                                    | dimension                                                                                                    | s and som                                                                         | ne print | er settin | gs.        |         |          |
|                                                                  |                                                                                                    | New                                                                                                    |                                                                                                    | Change                                                                            | a        |           | Delete     |         |          |

8. Go to "General", click on "Print Test Page" to check the Zebra 2844 driver is installed successfully and connect the right printer

| Printer Settin                                                               | gs Stocks                                                          | Language          | Barcode                                                   | Fonts                                                           | Command Fonts                                                                               | About        |
|------------------------------------------------------------------------------|--------------------------------------------------------------------|-------------------|-----------------------------------------------------------|-----------------------------------------------------------------|---------------------------------------------------------------------------------------------|--------------|
| General                                                                      | Sharing                                                            | Ports             | Advanced                                                  | Color                                                           | Management                                                                                  | Security     |
| 3                                                                            | Zebra 2                                                            | 844               |                                                           |                                                                 |                                                                                             |              |
| Location:                                                                    |                                                                    |                   |                                                           |                                                                 |                                                                                             |              |
| Comment                                                                      |                                                                    |                   |                                                           |                                                                 |                                                                                             |              |
|                                                                              |                                                                    |                   |                                                           |                                                                 |                                                                                             |              |
| Model:                                                                       | Zebra 28                                                           | 844               |                                                           |                                                                 |                                                                                             |              |
| Model:<br>Features                                                           | Zebra 28                                                           | 844               |                                                           |                                                                 |                                                                                             |              |
| Model:<br>Features<br>Color: N                                               | Zebra 28                                                           | 844               | Paper a                                                   | wailabl                                                         | e:                                                                                          |              |
| Model:<br>Features<br>Color: N<br>Double-                                    | Zebra 28<br>lo<br>sided: No                                        | 844               | Paper a                                                   | evailabl                                                        | e:<br>2 54cm×2 54cm)                                                                        | ^            |
| Model:<br>Features<br>Color: N<br>Double-<br>Staple: U                       | Zebra 28<br>lo<br>sided: No<br>Jnknown                             | 844               | Paper a<br>User o<br>1.00''x<br>1.00''x                   | lefined<br>1.00"-(<br>3.00"-(                                   | e:<br>2.54cmx2.54cm)<br>2.54cmx7.62cm)                                                      | ^            |
| Model:<br>Features<br>Color: N<br>Double-<br>Staple: U<br>Speed: U           | Zebra 28<br>lo<br>sided: No<br>Jnknown<br>Jnknown                  | 844               | Paper a<br>User o<br>1.00"x<br>1.00"x<br>1.12"x<br>1.12"x | lefined<br>1.00"-(<br>3.00"-(<br>1.25"-(<br>1.00"-(             | e:<br>2.54cmx2.54cm)<br>2.54cmx7.62cm)<br>2.86cmx3.18cm)<br>2.00cmx2.54cm                   | ^            |
| Model:<br>Features<br>Color: N<br>Double-<br>Staple: U<br>Speed: U<br>Maximu | Zebra 28<br>lo<br>sided: No<br>Jnknown<br>Jnknown<br>im resolution | 844<br>n: 203 dpi | Paper a<br>User o<br>1.00"×<br>1.00"x<br>1.12"x<br>1.18"x | evailabl<br>lefined<br>1.00"-(<br>3.00"-(<br>1.25"-(<br>1.00"-( | e:<br>2.54cmx2.54cm)<br>2.54cmx7.62cm)<br>2.86cmx3.18cm)<br>3.00cmx2.54cm)                  | ^<br>~       |
| Model:<br>Features<br>Color: N<br>Double-<br>Staple: U<br>Speed: U<br>Maximu | Zebra 28<br>lo<br>sided: No<br>Jnknown<br>Jnknown<br>im resolution | 844<br>n: 203 dpi | Paper a<br>User o<br>1.00"x<br>1.00"x<br>1.12"x<br>1.18"x | evailabl<br>lefined<br>1.00"-(<br>3.00"-(<br>1.25"-(<br>1.00"-( | e:<br>2.54cmx2.54cm)<br>2.54cmx7.62cm)<br>2.86cmx3.18cm)<br>3.00cmx2.54cm)<br>Print Test [% | ^<br>v<br>ge |

9. Next, open the Stamps.com software and select "Tools" -> "Configure Printer"

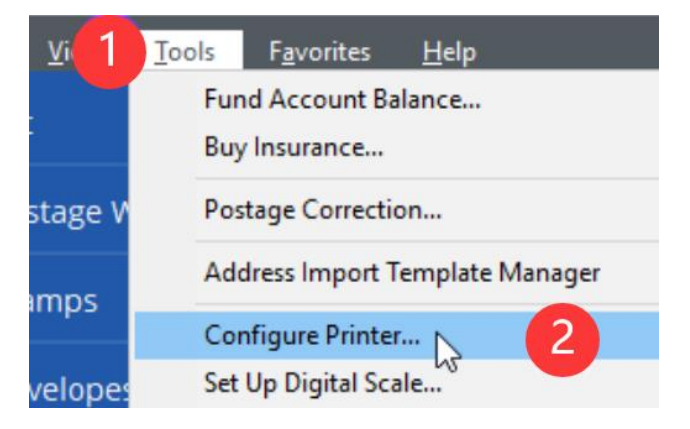

#### 10. Choose "Yes" and click "Next," and then "Finish"

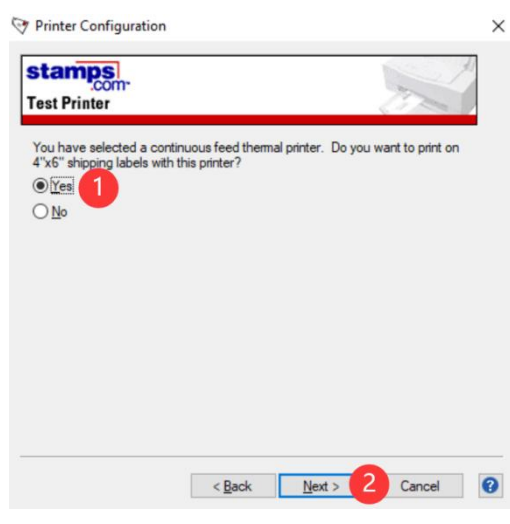

11. In the Packages tab, if not already selected, please select "Zebra / Eltron Type - Standard 4x6 label - roll" - Click on Print Sample or Print Postage

| Packages      | Postage Details                 | Rate based on origin <u>95009</u> | Print Details                                                                                                    |
|---------------|---------------------------------|-----------------------------------|----------------------------------------------------------------------------------------------------|
| International | Weight 0 + Ibs. 1.0 +           | oz. Weigh 🗌 Auto                  | Printing On 🗖 Zebra/Eltron Type - Standard 4x6 labe 🗸                                                                                                    |
| Orders        | Mail Class Priority Mail Expres | ss Large Envelo v \$0.00          | PEPPEREN 4 PEP PROTECT A PEPPENEN<br>Performance and Performance and Performance |
| History       | Delivery Select                 | \$0.00                            | PRIORITY MAIL EXPRESS 2-DAY**                                                                                                    |
| Reports       | Options                         |                                   | LOGETCS 204970611407 0007<br>515 CAMPELL AC 1011 115 0007<br>CAMPELL CA95039 000 00-102                                                                                                    |
| Contacts      |                                 |                                   | were or source W555<br>SHP John Recipient<br>To 123 Main Street                                                                                                    |
| Supplies      | Add'l Options Select            | \$0.00                            | Los Angeles, CA 90066                                                                                                    |
| Account       | Insure For                      | \$0.00                            |                                                                                                    |
|               | Mailing Date 03/12/2018 🗭 ETA 1 | 1 to 2 Days                       | 8000 5000 5000 5000 50                                                                                                    |
|               |                                 |                                   |                                                                                                    |
|               |                                 |                                   | Requires 1 Label Reguires                                                                                                    |
|               |                                 |                                   | Print Message                                                                                                    |
|               |                                 |                                   | Hide Postage                                                                                                    |
|               |                                 |                                   |                                                                                                    |
|               | Cost Code                       | Total Cost: \$0.00                | Print Postage Print Sample Reprint                                                                                                    |

12. For your printer, please pick Zebra 2844 and click "Print"

| Print Sample Lab    | oel                         |                 |                      |                           | × |
|---------------------|-----------------------------|-----------------|----------------------|---------------------------|---|
| Printer:            |                             |                 |                      |                           |   |
| <u>N</u> ame:       | Zebra 2844                  |                 |                      | $\sim$                    |   |
| Paper <u>F</u> eed: | Manual feed                 |                 |                      | ~                         |   |
| Type:<br>Where:     | Zebra 2844<br>USB004        |                 |                      |                           |   |
| You are printing    | for 1 sample.               |                 | Your Pho<br>(000) 00 | one Number:<br>0-0000 [ ] | ] |
| Please be sure t    | o properly load the correct | roll of labels. |                      |                           |   |
|                     |                             | <u>P</u> rint   | <b>D</b>             | Cancel                    |   |

## 1.17 Fedex Ship Manager

The easiest way to print your shipping labels from Fedex is to use a commercial platform, such as XPSShip (free) or ShipStation (paid but great). They are approved Fedex partners and use your negotiated rates to provide you with a 4 x 6 shipping label which you can then easily print to PM-241. You will also be able to compare rates from other carriers and pick the best option.

We recommend this because Fedex Ship Manager is a bit cumbersome to set up. If you contact Fedex for support, they may inform you that they only provide support for printers that are supplied directly by them.

If you would like to use Fedex Ship Manager, please download and install the latest version from the Fedex Website.

During installation, you will be prompted to call Fedex to obtain your activation code. After verifying your account information, your activation code will be emailed to you.

Note: Fedex Ship Manager software requires a few more steps than other platforms to work. Essentially, We need to install PM-241 as a EPL printer to work with Fedex Ship Manager.

- 1. Download the Zebra Printer Driver (ftp://ftp.fedex.com/pub/us/software/ZebraFedEx\_driver\_4500\_self\_extracting15.exe)
- 2. After opening the downloaded file, please click on "Install Zebra Printer"
- You can check the video to know:

How to install Zebra 2844 Driver with PM-241 on Win: How to intall Zebra 2844 Driver

How to install Zebra EPL2 Driver with PM-241 on MAC: How to intall Zebra EPL2 Driver

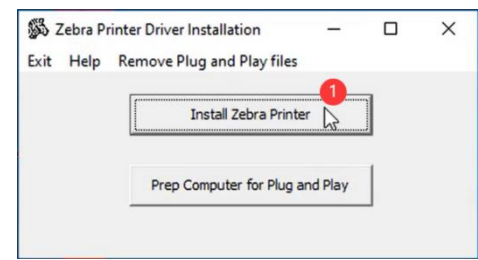

3. Select Zebra 2844 and click "Next"

| Selecting the printer                                                                                                |                                                                                                    | ×                  |
|----------------------------------------------------------------------------------------------------|----------------------------------------------------------------------------------------------------|--------------------|
| Select Printer<br>Please select the manufacture                                                                      | er and printer you want to install.                                                                                               |                    |
| Select the manufacturer and model<br><change location="">. You can also o<br/>key while selecting printers.</change> | of your printer. If the driver is in a different folde<br>shoose to install multiple printers at once, using t                    | r click<br>he CTRL |
| Manufacturers:                                                                                                    | Printers:                                                                                                    |                    |
| Zebra Technologies                                                                                                   | Eltron Drion<br>Zebra 2348<br>Zebra 2348 Plus                                                                                     | ^                  |
|                                                                                                    | Zebra 2844<br>Zebra Firmware Load<br>Zebra Z4MPlus DT (EPL)<br>Zebra Z4MPlus DT (ZPL)<br>Zebra ZP 500 (EPL)<br>Zebra ZP 500 (ZPL) | ~                  |
|                                                                                                    | Chang                                                                                                    | e location         |
|                                                                                                    |                                                                                                    | -                  |

4. (1)To know which USB Port is connected, please go to "This PC" and right click on, choose "Manage"

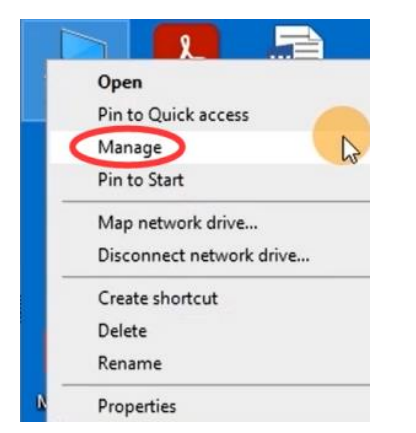

(2) "Device Manager" -> "Universal Serial Bus controllers" -> Double click on "USB Printing Support" to check which USB port is connected

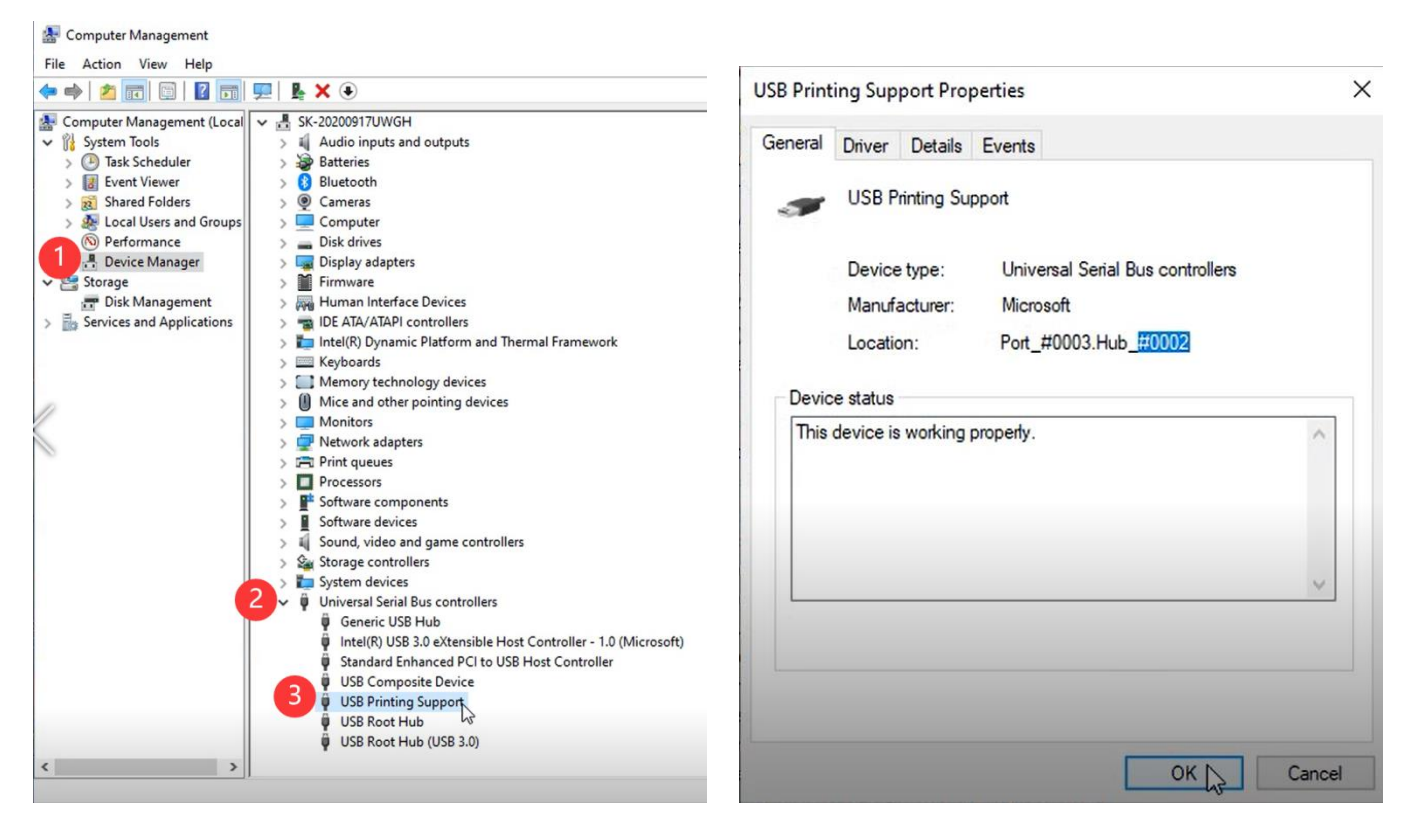

5.We will now go back to the installation window and pick the same port and click "Finish"

|     | Please select port,                                        | orinter nar                 | ne and languag   | je.                                             | C.                                       |
|-----|------------------------------------------------------------|-----------------------------|------------------|-------------------------------------------------|------------------------------------------|
| Ent | ter the name for your p<br>ne, select <finish> to</finish> | printer. Als<br>Install the | o, select the pr | ort your printer is co<br>I an icon to the Prin | nnected to. When you are<br>ters folder. |
|     | Driver version:                                            | 4.5.0                       | .0               |                                                 |                                          |
|     | Printer name:                                              | Zebr                        | a 2844           |                                                 |                                          |
|     | Available ports:                                           |                             |                  |                                                 |                                          |
| 1   | USB PORT:                                                  |                             |                  | ^                                               | Add Port                                 |
|     | USB002                                                     |                             |                  |                                                 |                                          |
|     | COM1:                                                      |                             |                  |                                                 | Delete Port                              |
|     | COM2:                                                      |                             |                  |                                                 |                                          |
|     | COM3:                                                      |                             |                  |                                                 |                                          |
|     |                                                            |                             |                  | · · · · ·                                       |                                          |
|     | I want to use the                                          | s printer a                 | s the Windows    | default printer.                                |                                          |
|     | Select language:                                           |                             | English          |                                                 | ~                                        |

6. Go to "Control Panel" -> "Devices and printers" -> Right click on "Zebra 2844" -> choose "Printer properties"

| -           |                        |
|-------------|------------------------|
|             |                        |
|             | See what's printing    |
| Zebra 284   | Set as default printer |
|             | Printing preferences   |
| <           | Printer properties     |
|             | Create shortcut        |
|             | Remove device          |
| Status: 0 c | Troubleshoot           |
| -           | Properties             |
| e           | •                      |

7. Go to "Stocks" to choose the label size

| Printer Settings         Stocks         Language         Barcode Fonts         Command Fonts         Abox           Defined stocks         4.00"x1 25"-(10.16cmx3.18cm)<br>4.00"x1 50"-(10.16cmx3.18cm)<br>4.00"x2.00"-(10.16cmx3.08cm)<br>4.00"x2.00"-(10.16cmx16.22cm)<br>4.00"x3.00"-(10.16cmx16.27cm)<br>4.00"x5.00"-(10.16cmx10.16cm)<br>4.00"x5.00"-(10.16cmx10.16cm)<br>4.00"x5.00"-(10.16cmx10.27cm)<br>4.00"x5.00"-(10.16cmx10.27cm)<br>4.00"x5.00"-(10.16cmx10.27cm)<br>4.00"x5.00"-(10.16cmx10.27cm)<br>4.00"x5.00"-(10.16cmx10.27cm)<br>4.00"x5.00"-(10.16cmx10.27cm)<br>4.00"x6.00"-(10.16cmx10.27cm)<br>4.00"x6.00"-(10.16cmx10.27cm)<br>4.00"x6.00"-(10.16cmx10.27cm)<br>4.00"x6.00"-(10.16cmx10.27cm)<br>4.00"x6.00"-(10.16cmx10.27cm)<br>4.00"x6.00"-(10.16cmx10.27cm)<br>4.00"x6.00"-(10.16cmx10.27cm)<br>4.00"x6.00"-(10.16cmx10.27cm)<br>4.00"x6.00"-(10.16cmx10.27cm)<br>4.00"x6.00"-(10.16cmx10.27cm)<br>4.00"x6.00"-(10.16cmx20.27cm)<br>4.00"x6.00"-(10.16cmx20.27cm)<br>4.00"x6.00"-(10.16cmx10.27cm)<br>4.00"x6.00"-(10.16cmx10.27cm)<br>4.00"x6 |                 | Sha                           | aring                          | Ports                    | Adv                      | /anced                           | Color                     | Management                    | Securit |
|----------------------------------------------------------------------------------------------------|-----------------|-------------------------------|--------------------------------|--------------------------|--------------------------|----------------------------------|---------------------------|-------------------------------|---------|
| Defined stocks           4.00°x1 25°'(10.16cmx3.18cm)<br>4.00°x2 50°'(10.16cmx5.08cm)<br>4.00°x2 50°'(10.16cmx5.08cm)<br>4.00°x2 50°'(10.16cmx5.02cm)<br>4.00°x4.00°'(10.16cmx15.22cm)<br>4.00°x6.00°'(10.16cmx12.70cm)<br>4.00°x6.00°'(10.16cmx12.70cm)<br>4.00°x6.00°'(10.16cmx20.96cm)<br>4.00°x6.00°'(10.16cmx20.96cm)           Stock description           4.00°x6.00°'(10.16cmx15.24cm)           Define your own label stock here and save it for future use. Each<br>stock stores label dimensions and some printer settings.           New         Change                                                                                                    | Printer Set     | tings                         | Stocks                         | Langua                   | age                      | Barcode                          | Fonts                     | Command Fonts                 | Abou    |
| 4.00°x1 25°'(10.16cmx3.18cm)           4.00°x1 50°'(10.16cmx3.08cm)           4.00°x2 50°'(10.16cmx5.08cm)           4.00°x2 50°'(10.16cmx7.02cm)           4.00°x5.00°'(10.16cmx7.02cm)           4.00°x5.00°'(10.16cmx7.02cm)           4.00°x6.75°'(10.16cmx10.16cm)           4.00°x6.75°'(10.16cmx2.286cm)           4.00°x6.00°'(10.16cmx2.286cm)           4.00°x6.00°'(10.16cmx2.286cm)                                                                                                    | Defined s       | tocks -                       |                                |                          |                          |                                  |                           |                               |         |
| 4.00 × 1.2 • (10. locmx.31.com)         4.00 × 1.2 • (10. locmx.31.com)         4.00 × 2.00 · (10. locmx.5.35cm)         4.00 × 3.00 · (10. locmx 5.35cm)         4.00 × 3.00 · (10. locmx 7.5 2cm)         4.00 × 5.00 · (10. locmx 10. locm)         4.00 × 6.00 · (10. locmx 10. locm)         4.00 × 8.25 · (10. locmx 12. 20cm)         4.00 × 6.00 · (10. locmx 12. 20cm)         4.00 × 6.00 · (10. locmx 12. 20cm)         4.00 × 6.00 · (10. locmx 12. 20cm)         4.00 · × 6.00 · (10. locmx 12. 20cm)         4.00 · × 6.00 · (10. locmx 12. 20cm)         Stock description         4.00 · × 6.00 · (10. locmx 15. 24cm)         Description         Define your own label stock here and save it for future use. Each stock stores label dimensions and some printer settings.         New       Change         Delete                                                                                                    | [               | 4.00%.1                       | 25" (10 1                      | 10                       | <b>\</b>                 |                                  |                           | 17200                         |         |
| 4.00*2:20*10.16cmx5.82cm)         4.00*2:20*10.16cmx5.82cm)         4.00*3.00*10.16cmx5.82cm)         4.00*3.00*10.16cmx15.22cm)         4.00*6:00*10.16cmx12.70cm)         4.00*8:00*10.16cmx12.70cm)         4.00*8:00*10.16cmx12.20cm)         4.00*8:00*10.16cmx12.20cm)         4.00*8:00*10.16cmx12.20cm)         4.00*8:00*10.16cmx22.86cm)         4.00*6:00*10.16cmx15.24cm)         Description         Define your own label stock here and save it for future use. Each stock stores label dimensions and some printer settings.         New       Change         Delete                                                                                                    |                 | 4.00 XT                       | .25 -(10.                      | 16cmx 3.81               | cm)                      |                                  |                           | ^                             |         |
| 4.00*2:50**10:16cmx?52cm)           4.00*2:50**10:16cmx?62cm)           4.00*X5.00**(10:16cmx?10:16cm)           4.00*X5.00**(10:16cmx12:20cm)           4.00*X5.75**10:16cmx12:20cm)           4.00*X5.75**10:16cmx22:26cm)           4.00*X6.00**(10:16cmx22:26cm)           4.00*X6.00**(10:16cmx22:28cm)           V                                                                                                    |                 | 4.00"x2                       | .00"-(10.1                     | 16cmx5.08                | cm)                      |                                  |                           |                               |         |
| 4.00°x3.00°'(10.16cmx7.6.2cm)<br>4.00°x5.00°'(10.16cmx10.16cm)<br>4.00°x5.00°'(10.16cmx15.24cm)<br>4.00°x8.25°'(10.16cmx20.96cm)<br>4.00°x9.00°'(10.16cmx22.86cm)<br>4.00°x6.00°'(10.16cmx22.86cm)<br>5tock description<br>4.00°x6.00°'(10.16cmx15.24cm)<br>Description<br>Define your own label stock here and save it for future use. Each stock stores label dimensions and some printer settings.                                                                                                    |                 | 4.00"x2                       | .50"-(10.1                     | 16cmx6.35                | cm)                      |                                  |                           |                               |         |
| 4.00°x4.00°-(10.16cmx10.16cm)<br>4.00°x6.00°+(10.16cmx12.70cm)<br>4.00°x6.00°+(10.16cmx12.70cm)<br>4.00°x8.25°+(10.16cmx20.96cm)<br>4.00°x9.00°+(10.16cmx20.96cm)<br>4.00°x6.00°+(10.16cmx15.24cm)<br>Description<br>Define your own label stock here and save it for future use. Each stock stores label dimensions and some printer settings.                                                                                                    |                 | 4.00"x3                       | .00"-(10.1                     | 16cmx7.62                | (cm)                     |                                  |                           |                               |         |
| 4.00*x6.00*(10:6cmx15:24cm)         4.00*x6.75*(10:16cmx17:15cm)         4.00*x6.00*(10:6cmx22:86cm)         V         Stock description         4.00*x6.00*(10:16cmx15:24cm)         Description         Define your own label stock here and save it for future use. Each stock stores label dimensions and some printer settings.         New       Change         Delete                                                                                                    |                 | 4.00"x4                       | .00"-(10.1                     | 16cmx10.1                | 6cm)                     |                                  |                           |                               |         |
| 4.00%6.75%10.16cmx17.15cm)<br>4.00%8.25%(10.16cmx20.96cm)<br>4.00%4.00%(10.16cmx22.86cm)<br>Stock description<br>4.00%6.00%(10.16cmx15.24cm)<br>Description<br>Define your own label stock here and save it for future use. Each<br>stock stores label dimensions and some printer settings.<br>New Change Delete                                                                                                    |                 | 4.00 x5                       | 00"-(10.1                      | 16cmx 12.7               | (dcm)                    |                                  |                           |                               |         |
| 4.00"x8.25"-(10.16cmx20.96cm)<br>4.00"x9.00"-(10.16cmx22.86cm)   Stock description<br>4.00"x6.00"-(10.16cmx15.24cm)<br>Description<br>Define your own label stock here and save it for future use. Each<br>stock stores label dimensions and some printer settings.<br>New Change Delete                                                                                                    |                 | 4.00"x6                       | .75"-(10.1                     | 16cmx17.1                | 5cm)                     |                                  |                           |                               |         |
| 4.00"x9.00"-(10.16cmx22.86cm)         Stock description         4.00"x6.00"-(10.16cmx15.24cm)         Description         Define your own label stock here and save it for future use. Each stock stores label dimensions and some printer settings.         New       Change         Delete                                                                                                    |                 | 4.00"x8                       | .25"-(10.1                     | 16cmx20.9                | (6cm)                    |                                  |                           |                               |         |
| Stock description<br>4.00"x6.00"(10.16cmx15.24cm)<br>Description<br>Define your own label stock here and save it for future use. Each<br>stock stores label dimensions and some printer settings.                                                                                                    |                 | 4.00"x9                       | .00"-(10.1                     | 16cmx22.8                | (6cm)                    |                                  |                           | ~                             |         |
| Description<br>Define your own label stock here and save it for future use. Each<br>stock stores label dimensions and some printer settings.<br>New Change Delete                                                                                                    | -               | .00 x0.1                      | 00 -(10.1                      | UGHIX 13.24              | ioin)                    |                                  |                           |                               |         |
| Define your own label stock here and save it for future use. Each stock stores label dimensions and some printer settings.           New         Change         Delete                                                                                                    |                 |                               |                                |                          |                          |                                  |                           |                               |         |
| stock stores label dimensions and some printer settings.           New         Change         Delete                                                                                                    | Descriptio      | on —                          |                                |                          |                          |                                  |                           |                               |         |
| New Change Delete                                                                                                    | Descriptio      | on —<br>Define yo             | our own la                     | abel stock               | here a                   | ind save it                      | forfutu                   | re use. Each                  |         |
| New Change Delete                                                                                                    | Descriptio<br>[ | on<br>Define yo<br>tock sto   | our own la<br>res label        | abel stock<br>dimensions | here a<br>s and s        | ind save it<br>some print        | for futur                 | re use. Each<br>gs.           |         |
| New Change Delete                                                                                                    | Descriptio<br>[ | on<br>Define yo<br>tock sto   | our own la<br>ires label       | abel stock<br>dimensions | here a<br>s and :        | ind save it<br>some print        | t for futur<br>er setting | re use. Each<br>gs.           |         |
| New Change Delete                                                                                                    | Descriptio<br>[ | on —<br>Define yo<br>tock sto | our own la<br>res label        | abel stock<br>dimensions | here a<br>s and s        | ind save it<br>some print        | for futur<br>er settin    | re use. Each<br>gs.           |         |
| New Change Delete                                                                                                    | Descriptio<br>[ | on —<br>Define yo<br>tock sto | our own la<br>res label        | abel stock<br>dimensions | here a<br>s and :        | ind save it<br>some print        | for futur<br>er settin    | re use. Each<br>gs.           |         |
| indiana booto                                                                                                    | Descriptio<br>[ | on —<br>Define yo<br>tock sto | our own la<br>res label        | abel stock<br>dimensions | here a<br>s and :        | ind save it<br>some print        | for futur<br>er settin    | re use. Each<br>gs.           |         |
|                                                                                                    | Descriptio<br>[ | on<br>Define yo<br>tock sto   | our own la<br>res label        | abel stock<br>dimensions | here a<br>s and :<br>Cha | and save it<br>some print        | for futur                 | re use. Each<br>gs.<br>Delete |         |
|                                                                                                    | Descriptio<br>[ | Define yo<br>tock sto         | our own la<br>res label<br>New | abel stock<br>dimensions | here a<br>s and s        | ind save it<br>some print<br>nge | for futurer setting       | re use. Each<br>gs.<br>Delete |         |

8. Go to "General", click on "Print Test Page" to check the Zebra 2844 driver is installed successfully and connect the right printer

| Printer Setting                   | s Stocks                      | Language   | Barcode                              | Fonts                                       | Command Fonts                                      | About    |
|-----------------------------------|-------------------------------|------------|--------------------------------------|---------------------------------------------|----------------------------------------------------|----------|
| General                           | Sharing                       | Ports A    | dvanced                              | Color                                       | Management                                         | Security |
| 3                                 | Zebra 2                       | 844        |                                      |                                             |                                                    |          |
| Location:                         |                               |            |                                      |                                             |                                                    |          |
| Comment:                          |                               |            |                                      |                                             |                                                    |          |
| Model:                            | Zebra 28                      | 144        |                                      |                                             |                                                    |          |
| Features                          |                               |            |                                      |                                             |                                                    |          |
| Color: N                          | D                             |            | Paper a                              | vailable                                    | e:                                                 |          |
| Double-s<br>Staple: U<br>Speed: U | iided: No<br>nknown<br>nknown |            | User d<br>1.00"x<br>1.00"x<br>1.12"x | lefined<br>1.00"-(2<br>3.00"-(2<br>1.25"-(2 | 2.54cmx2.54cm)<br>2.54cmx7.62cm)<br>2.86cmx3.18cm) | ^        |
| Maximu                            | m resolution                  | n: 203 dpi | 1.18"x                               | 1.00"-(3                                    | 3.00cmx2.54cm)                                     | ~        |
|                                   |                               | Pre        | ferences                             |                                             | Print Test                                         | ge       |
|                                   |                               |            |                                      |                                             |                                                    |          |

5. Next, go to Fedex Ship Manager, click on the "Utilities" -> "Printer Setup"

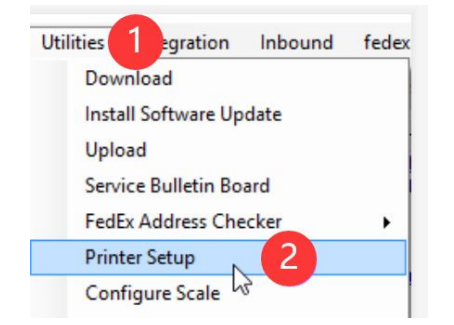

#### 6. Select Zebra 2844 under the "Label Printer" and click OK

| Printer Setup                |   | ×              |
|------------------------------|---|----------------|
| Report Printer:<br>Adobe PDF | ~ | Test Printer   |
| Label Printer:<br>Zebra 2844 | ~ | Test Printer   |
| <u>о</u> к 2                 |   | <u>C</u> ancel |

7. We now need to change the default label size to 4 x 6. Click on "Customize" -> "Shipping Profiles"

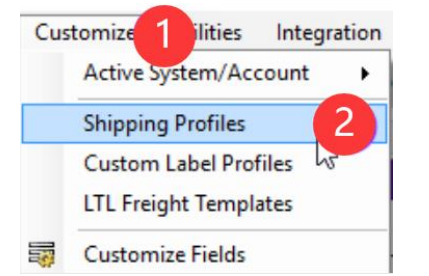

8. Select the appropriate domestic or international shipping profile and click "View/Edit". You may want to update all of them to the correct size.

| Ship | ping Profiles | ×                                         |
|------|---------------|-------------------------------------------|
|      | Code          | Description                               |
| ♠    | DEFAULT       | Default Domestic Shipping Profile         |
| ₥    | DEFAULT       | Default LTL Freight Shipping Profile      |
| 3    | DEFAULT       | Default International Shipping Profile    |
| 2    | PASSPORT      | Default Passport Shipping Profile         |
|      |               |                                           |
|      |               |                                           |
|      |               |                                           |
|      |               |                                           |
|      |               |                                           |
| _    |               |                                           |
|      | ОК            | Add Add by duplication View/Edit 2 Delete |
|      |               |                                           |

13. If you are using Fedex Provided Labels, their sizes and part numbers are as follows.

153078-077 - Indicates a Format 77 label. (4" x 5" Thermal Label with FedEx Logo) 154254-354 - Indicates a Format 354 label. (4" x 6 3/4" Thermal Label with Doc Tab) 156295-434 - Indicates a Format 354 label. (4" x 6" Thermal Label without Doc Tab) 156297-435 - Indicates a Format 435 label. (4" x 6 " Thermal Label without Doc Tab)

a. To change the label format for FedEx Express domestic shipments, click the 2 - FedEx Express Prefs tab. In the Label Format section, select the appropriate label format for the label part number and click OK.

b. To change the label format for FedEx Express international shipments, click the 2 - FedEx Express Prefs tab. In the Label Format section, select the appropriate label format for the label part number and click OK.

c. To change the label format for FedEx Ground domestic shipments, click the 5 - FedEx Ground Prefs tab. In the Label Format section, select the appropriate label format for the label part number and click OK.

d. To change the label format for FedEx Ground international shipments, click the 4 - FedEx Ground Prefs tab. In the Label Format section, select the appropriate label format for the label part number and click OK.

14. After making your changes, click OK on the View Shipping Profiles screen.

15. Reboot (exit and relaunch) the software and attempt to ship a package.

Source for Steps 6-15 is: http://www.fedex.com/us/software/printerfaqs1.html

## 1.18 QuickBooks Enterprise

Quickbooks is not currently on our official supported platform list: What platforms does PM-241 work with? Note: QuickBooks software requires a few more steps than other platforms to work. Essentially, we will install PM-241 as a EPL printer.

#### **Quickbooks Enterprice Software:**

1. Download the Zebra Printer Driver (ftp://ftp.fedex.com/pub/us/software/ZebraFedEx\_driver\_4500\_self\_extracting15.exe)

2. After opening the downloaded file, please click on "Install Zebra Printer"

You can check the video to know:

How to install Zebra 2844 Driver with PM-241 on Win:How to intall Zebra 2844 DriverHow to install Zebra EPL2 Driver with PM-241 on MAC:How to intall Zebra EPL2 Driver

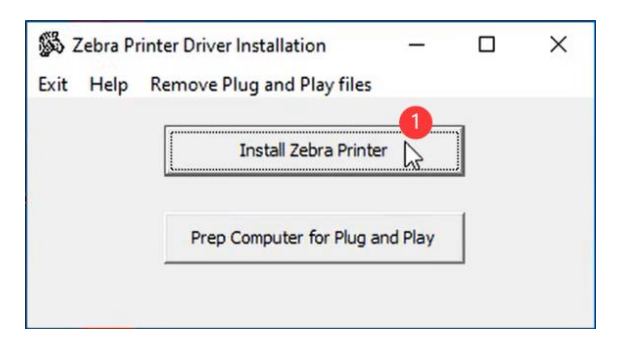

3. Select Zebra 2844 and click "Next"

| Select Printer                                                                                                   |                                                                                                    |                 |
|----------------------------------------------------------------------------------------------------|----------------------------------------------------------------------------------------------------|-----------------|
| Please select the manufactu                                                                                      | urer and printer you want to install.                                                                                  | C               |
| Select the manufacturer and moo<br><change location="">. You can also<br/>key while selecting printers.</change> | del of your printer. If the driver is in a different folder<br>o choose to install multiple printers at once, using th | click<br>e CTRL |
| Manufacturers:                                                                                                   | Printers:                                                                                                    |                 |
| Zebra Technologies                                                                                               | Eltron Orion                                                                                                    | ^               |
|                                                                                                    | Zebra 2348<br>Zebra 2348 Plus                                                                                          | _               |
|                                                                                                    | Zebra 2844                                                                                                    |                 |
|                                                                                                    | Zebia i illiwale Luado                                                                                                 |                 |
|                                                                                                    | Zebra Z4MPlus DT (EPL)                                                                                                 |                 |
|                                                                                                    | Zebra Z4MPlus DT (EPL)<br>Zebra Z4MPlus DT (ZPL)<br>Zebra ZP 500 (EPL)                                                 |                 |
|                                                                                                    | Zebra Z4MPlus DT (EPL)<br>Zebra Z4MPlus DT (ZPL)<br>Zebra ZP 500 (EPL)<br>Zebra ZP 500 (ZPL)                           | ~               |
|                                                                                                    | Zebra Z4MPlus DT (EPL)<br>Zebra Z4MPlus DT (ZPL)<br>Zebra ZP 500 (EPL)<br>Zebra ZP 500 (ZPL)                           | V               |

4. (1)To know which USB Port is connected, please go to "This PC" and right click on, choose "Manage"

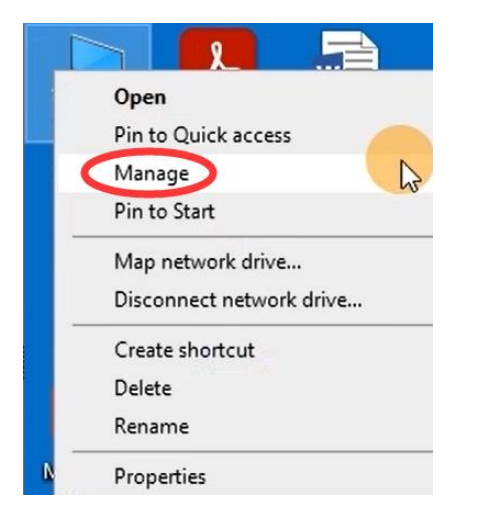

(2) "Device Manager" -> "Universal Serial Bus controllers" -> Double click on "USB Printing Support" to check which USB port is connected

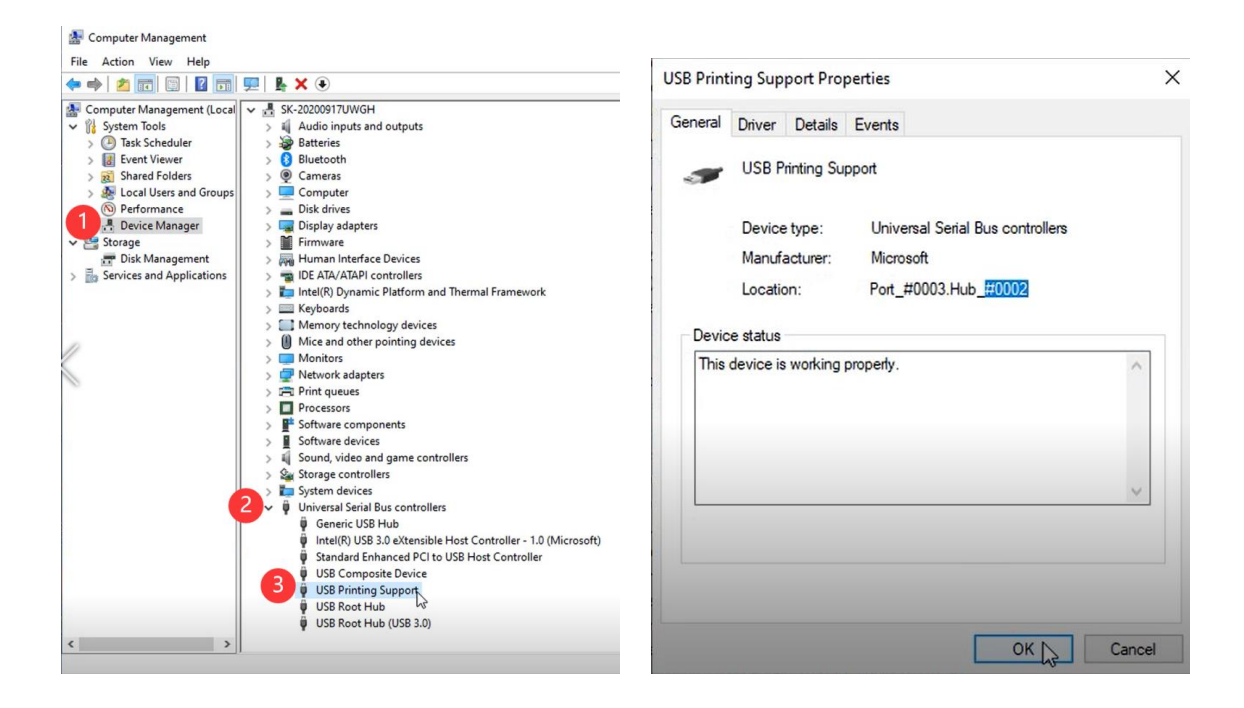

5.We will now go back to the installation window and pick the same port and click "Finish"

| Printer Options                   |                           |                         |                           |
|-----------------------------------|---------------------------|-------------------------|---------------------------|
| Please select port,               | printer name and langu    | age.                    | Ċ                         |
| Enter the name for your p         | printer. Also, select the | port your printer is co | onnected to. When you are |
| done, select <finish> to</finish> | install the printer and a | dd an icon to the Pril  | nters rolder.             |
| Driver version:                   | 4.5.0.0                   |                         |                           |
| Printer name:                     | Zebra 2844                |                         |                           |
| Available ports:                  |                           |                         |                           |
| USB PORT:                         |                           | ^                       | Add Port.                 |
| USB002                            |                           |                         |                           |
| COM1:                             |                           |                         | Delete Port               |
| COM2:                             |                           |                         |                           |
| COM3:                             |                           |                         |                           |
| CUM4:                             |                           | *                       |                           |
| I want to use the                 | s printer as the Window   | ws default printer.     |                           |
|                                   | English                   |                         | ~                         |
| Select language:                  |                           |                         |                           |

6.Go to "Control Panel" -> "Devices and printers" -> Right click on "Zebra 2844" -> choose "Printer properties"

| S<br>Zebra 284 | See what's printing<br>Set as default printer<br>Printing preferences |
|----------------|-----------------------------------------------------------------------|
| •              | Printer properties                                                    |
|                | Create shortcut                                                       |
|                | 💎 Remove device                                                       |
| Status: 0 c    | Troubleshoot                                                          |
| _              | Properties                                                            |

#### 7. Go to "Stocks" to choose the label size

| General                                                                                     | Sharing                                                                                                    | Ports                                                                                                    | Ad                                                                                                    | lvanced                   | Color                      | Management         | Security |
|---------------------------------------------------------------------------------------------|----------------------------------------------------------------------------------------------------|----------------------------------------------------------------------------------------------------|----------------------------------------------------------------------------------------------------|---------------------------|----------------------------|--------------------|----------|
| Printer Setti                                                                               | ngs Sto                                                                                                    | cks La                                                                                                    | nguage                                                                                                    | Barcode                   | Fonts                      | Command Fonts      | About    |
| Defined sto                                                                                 | ocks                                                                                                    |                                                                                                    |                                                                                                    |                           |                            | -                  |          |
| 4<br>4<br>4<br>4<br>4<br>4<br>4<br>4<br>4<br>4<br>4<br>4<br>4<br>4<br>4<br>4<br>4<br>4<br>4 | 00"x1.25"-<br>.00"x1.50".<br>.00"x2.00"-<br>.00"x2.50".<br>.00"x4.00".<br>.00"x6.00".<br>.00"x6.00".<br>.00"x6.75".<br>.00"x8.25"-<br>.00"x9.00".<br>.00"x6.00".<br>.00"x6.00". | (10.16cmx<br>(10.16cmx<br>(10.16cmx<br>(10.16cmx<br>(10.16cmx<br>(10.16cmx<br>(10.16cmx<br>(10.16cmx<br>(10.16cmx)<br>(10.16cmx)<br>(10.16cmx)<br>(10.16cmx)<br>(10.16cmx) | 3.18cm)<br>3.81cm)<br>5.08cm)<br>6.35cm)<br>7.62cm)<br>10.16cm)<br>12.70cm)<br>15.24cm)<br>17.15cm)<br>20.96cm)<br>22.86cm) |                           |                            | ~                  |          |
| 4.<br>Descriptior<br>De<br>sto                                                              | a                                                                                                    | wn label st<br>abel dimen                                                                                                    | ock here a sions and                                                                                                    | and save it<br>some print | t for futur<br>ter setting | e use. Each<br>js. |          |
|                                                                                             | New                                                                                                    | <i></i>                                                                                                    | Cha                                                                                                    | ange                      |                            | Delete             |          |

8. Go to "General", click on "Print Test Page" to check the Zebra 2844 driver is installed successfully and connect the right printer

| Printer Settin       | gs Stoc              | ks Langua    | age Ba   | arcode           | Fonts    | Command Fonts                      | About    |
|----------------------|----------------------|--------------|----------|------------------|----------|------------------------------------|----------|
| General              | Sharing              | Ports        | Advan    | ced              | Color    | Management                         | Security |
| \$                   | Zebra                | 2844         |          |                  |          |                                    |          |
| Location:            |                      |              |          |                  |          |                                    |          |
| Comment              |                      |              |          |                  |          |                                    |          |
| Model:               | Zebra                | 2844         |          |                  |          |                                    |          |
| Features             |                      |              |          |                  |          |                                    |          |
| Color: N             | lo                   |              | P        | aper a           | vailable | 2:                                 |          |
| Double-<br>Staple: U | sided: No<br>Jnknown |              |          | User d<br>1.00"x | efined   | 2.54cmx2.54cm)                     | ^        |
| Speed: L             | Jnknown              |              |          | 1.00°x<br>1.12"x | 3.00"-(4 | 2.54cmx 7.62cm)<br>2.86cmx 3.18cm) |          |
| Maximu               | ım resoluti          | ion: 203 dpi |          | 1.18"x           | 1.00"-(3 | 3.00cmx2.54cm)                     | ¥        |
|                      |                      |              | Preferen | ices             |          | Print Test F                       | ge       |
|                      |                      |              |          |                  |          |                                    |          |

## 1.19 Endicia Dazzle (Win)

Note: We need to install PM-241 as a EPL printer to work with Dazzle.

1. Download the Zebra Printer Driver (ftp://ftp.fedex.com/pub/us/software/ZebraFedEx\_driver\_4500\_self\_extracting15.exe)

2.After opening the downloaded file, please click on "Install Zebra Printer"

You can check the video to know:

How to install Zebra 2844 Driver with PM-241 on Win:

"https://www.youtube.com/watch?v=QS80\_4XJedg&list=PL3\_AhQ0D1H\_DgoSgYcMdUBrRnBCitKvP1&index=6"

How to install Zebra EPL2 Driver with PM-241 on MAC:

"https://www.youtube.com/watch?v=9H0DcJnzUo0&list=PL3\_AhQ0D1H\_DgoSgYcMdUBrRnBCitKvP1&index=5"

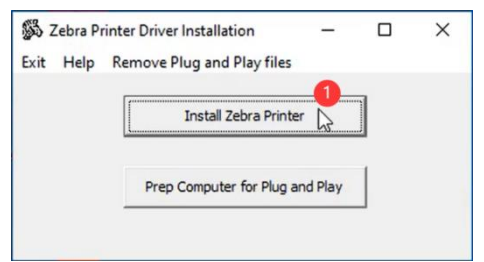

3.Select Zebra 2844 and click "Next"

| Selecting the printer                                                                                            |                                                                                                    | ×                                    |
|----------------------------------------------------------------------------------------------------|----------------------------------------------------------------------------------------------------|--------------------------------------|
| Select Printer<br>Please select the manufactu                                                                    | rer and printer you want to install.                                                                                                    |                                      |
| Select the manufacturer and mod<br><change location="">. You can also<br/>key while selecting printers.</change> | el of your printer. If the driver is in a differe<br>choose to install multiple printers at once,                                       | ent folder click<br>, using the CTRL |
| Manufacturers:                                                                                                   | Printers:                                                                                                    |                                      |
| Zebra Technologies                                                                                               | Eltron Orion<br>Zebra 2348<br>Zebra 2348 Plus                                                                                           | ^                                    |
|                                                                                                    | Zebra 2844<br>Zebra Firmware Loadas<br>Zebra Z4MPlus DT (EPL)<br>Zebra Z4MPlus DT (ZPL)<br>Zebra Z4MPlus DT (ZPL)<br>Zebra ZP 500 (EPL) |                                      |
|                                                                                                    | 2ebra 2P 500 (2PL)                                                                                                    | Change location                      |
|                                                                                                    | Fuit Halp / Pres                                                                                                    | 2 Nevt >                             |

4.(1)To know which USB Port is connected, please go to "This PC" and right click on, choose "Manage"

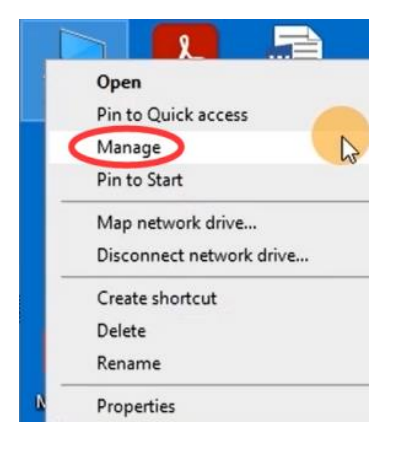

(2) "Device Manager" -> "Universal Serial Bus controllers" -> Double click on "USB Printing Support" to check which USB port is connected

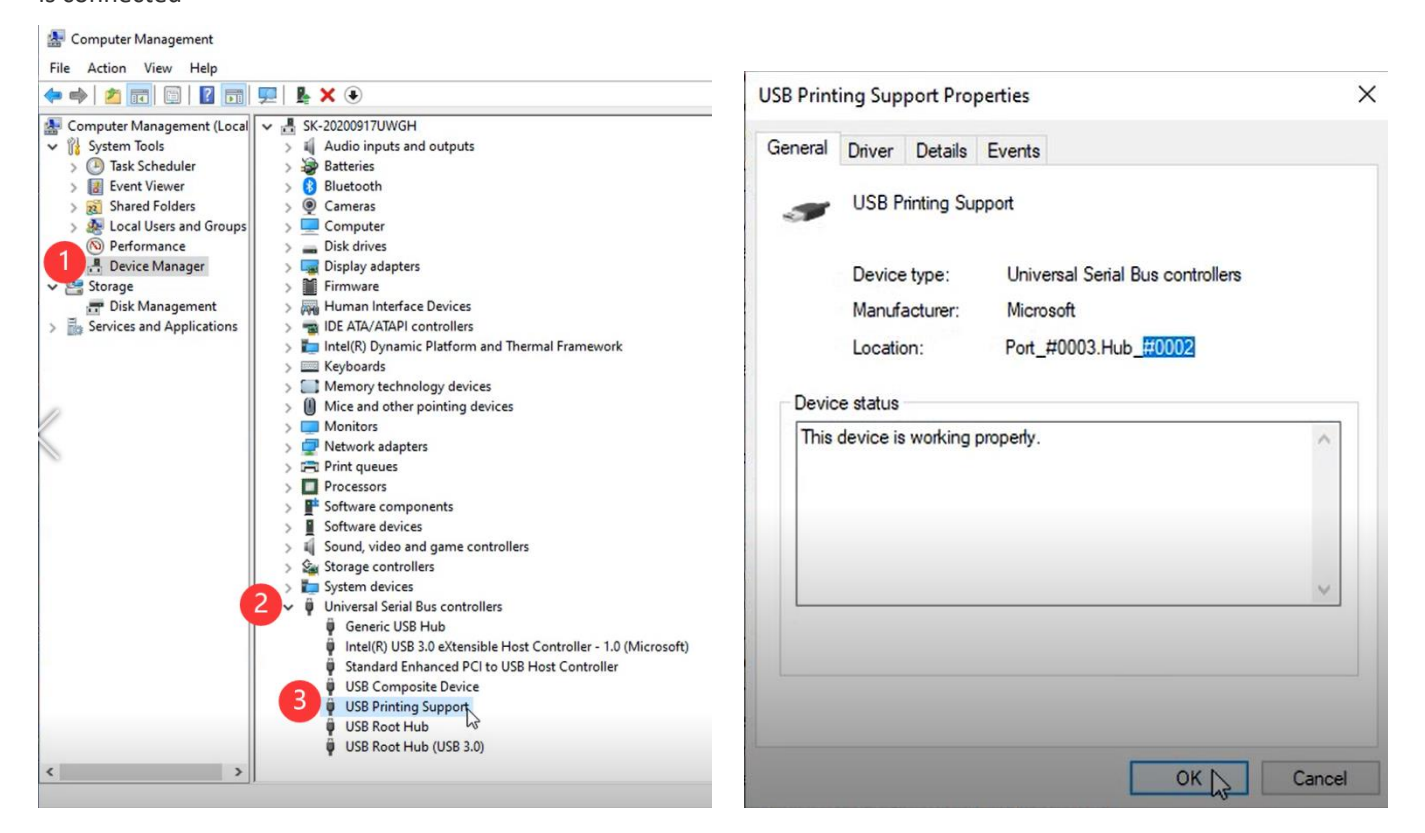

5.We will now go back to the installation window and pick the same port and click "Finish"

| Printer Options           |                                  |                    |                                         |  |  |  |
|---------------------------|----------------------------------|--------------------|-----------------------------------------|--|--|--|
| Please select port, j     | printer name and language.       |                    | I A A A A A A A A A A A A A A A A A A A |  |  |  |
| Enter the name for your p | printer. Also, select the port g | your printer is co | nnected to. When you are                |  |  |  |
| Driver version:           | 4500                             |                    |                                         |  |  |  |
| Printer name:             | Zebra 2844                       |                    |                                         |  |  |  |
| Available ports:          |                                  |                    |                                         |  |  |  |
| USB PORT:                 |                                  | ^                  | Add Port                                |  |  |  |
| USB002                    |                                  |                    |                                         |  |  |  |
| COM1:                     |                                  |                    | Delete Port                             |  |  |  |
| COM2:                     |                                  |                    |                                         |  |  |  |
| COM3:                     |                                  |                    |                                         |  |  |  |
|                           | a anistan an tha Yofin dawn da   | fault aristan      |                                         |  |  |  |
| i want to use th          | s printer as the windows de      | rauit printer.     |                                         |  |  |  |
| Select language:          | English                          |                    | ~                                       |  |  |  |
|                           |                                  |                    |                                         |  |  |  |
|                           |                                  |                    |                                         |  |  |  |

6. Go to "Control Panel" -> "Devices and printers" -> Right click on "Zebra 2844" -> choose "Printer properties"

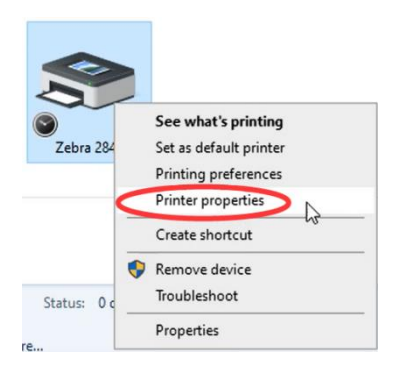

#### 7. Go to "Stocks" to choose the label size

| General                                                                                                    | Shi                                                                                                    | aring                                                                                                    | Ports                                                                                                    | Ad                                                                                         | /anced                   | Colo                     | r Management        | Security |
|----------------------------------------------------------------------------------------------------|----------------------------------------------------------------------------------------------------|----------------------------------------------------------------------------------------------------|----------------------------------------------------------------------------------------------------|--------------------------------------------------------------------------------------------|--------------------------|--------------------------|---------------------|----------|
| rinter Se                                                                                                    | ttings                                                                                                    | Stocks                                                                                                    | Langua                                                                                                    | age                                                                                        | Barcode                  | Fonts                    | Command Font        | s About  |
| Defined                                                                                                    | stocks -                                                                                                    |                                                                                                    |                                                                                                    |                                                                                            |                          |                          |                     |          |
|                                                                                                    | 4.00'x1<br>4.00'x2<br>4.00'x2<br>4.00'x2<br>4.00'x2<br>4.00'x2<br>4.00'x2<br>4.00'x2<br>4.00'x2<br>4.00'x2<br>4.00'x2 | .25"-(10.<br>.50"-(10.<br>2.50"-(10.<br>2.50"-(10.<br>0.00"-(10.<br>0.00"-(10.<br>0.00"-(10.<br>0.00"-(10.<br>2.55"-(10.<br>0.00"-(10. | 16cmx3.18<br>16cmx5.08<br>16cmx5.08<br>16cmx7.62<br>16cmx10.1<br>16cmx12.7<br>16cmx17.1<br>16cmx17.1<br>16cmx20.9 | 3cm)<br>1cm)<br>3cm)<br>5cm)<br>2cm)<br>16cm)<br>70cm)<br>70cm)<br>70cm)<br>36cm)<br>36cm) |                          |                          | ~                   |          |
| Stock de                                                                                                    | scription                                                                                                    | n ——                                                                                                    |                                                                                                    |                                                                                            |                          |                          | -                   |          |
|                                                                                                    | 4.00"x6.                                                                                                    | 00"-(10.1                                                                                                    | 6cmx15.2                                                                                                    | 4cm)                                                                                       |                          |                          |                     |          |
| Descrinti                                                                                                    | on                                                                                                    |                                                                                                    |                                                                                                    |                                                                                            |                          |                          |                     |          |
| , and the second second s | Define y<br>stock sto                                                                                                 | our own l<br>ores label                                                                                                    | abel stock<br>dimension                                                                                           | here a<br>is and                                                                           | ind save i<br>some print | t for futu<br>ter settin | re use. Each<br>gs. |          |
|                                                                                                    |                                                                                                    |                                                                                                    |                                                                                                    |                                                                                            |                          |                          |                     |          |
|                                                                                                    |                                                                                                    | New                                                                                                    |                                                                                                    | Cha                                                                                        | nge                      |                          | Delete              |          |

8. Go to "General", click on "Print Test Page" to check the Zebra 2844 driver is installed successfully and connect the right printer

| Printer Settin                                                               | gs Stocks                                                        | s Langua            | ge Barcode                                      | Fonts                                                                   | Command Fonts                                                              | About   |
|------------------------------------------------------------------------------|------------------------------------------------------------------|---------------------|-------------------------------------------------|-------------------------------------------------------------------------|----------------------------------------------------------------------------|---------|
| General                                                                      | Shanng                                                           | Ports               | Advanced                                        | Color                                                                   | Management                                                                 | Secunty |
| 3                                                                            | Zebra                                                            | 2844                |                                                 |                                                                         |                                                                            |         |
| Location:                                                                    |                                                                  |                     |                                                 |                                                                         |                                                                            |         |
| Comment                                                                      |                                                                  |                     |                                                 |                                                                         |                                                                            |         |
|                                                                              |                                                                  |                     |                                                 |                                                                         |                                                                            |         |
|                                                                              |                                                                  |                     |                                                 |                                                                         |                                                                            |         |
| Model:                                                                       | Zebra 2                                                          | 2844                |                                                 |                                                                         |                                                                            |         |
| Model:<br>Features<br>Color: N                                               | Zebra 2                                                          | 2844                | Paper                                           | availabl                                                                | e:                                                                         |         |
| Model:<br>Features<br>Color: N<br>Double-                                    | Zebra 2<br>lo<br>sided: No                                       | 2844                | Paper a                                         | availabl                                                                | e                                                                          | ^       |
| Model:<br>Features<br>Color: N<br>Double-<br>Staple: U                       | Zebra 2<br>lo<br>sided: No<br>Jnknown                            | 2844                | Paper :<br>User (<br>1.00")<br>1.00")           | defined<br>(1.00"-((                                                    | e:<br>2.54cmx2.54cm)<br>2.54cmx7.62cm)                                     | ^       |
| Model:<br>Features<br>Color: N<br>Double-<br>Staple: U<br>Speed: U           | Zebra 2<br>lo<br>sided: No<br>Jnknown<br>Jnknown                 | 2844                | Paper :<br>User (<br>1.00")<br>1.00")<br>1.12") | defined<br>(1.00"-((<br>(3.00"-(<br>(1.25"-()                           | e:<br>2.54cmx2.54cm)<br>2.54cmx7.62cm)<br>2.86cmx3.18cm)                   | ^       |
| Model:<br>Features<br>Color: N<br>Double-<br>Staple: L<br>Speed: L<br>Maximu | Zebra 2<br>lo<br>sided: No<br>Jnknown<br>Jnknown<br>im resolutio | 2844<br>on: 203 dpi | Paper a<br>User a<br>1.00"5<br>1.12"5<br>1.12"5 | availabl<br>defined<br><1.00"-(;<br><3.00"-(;<br><1.25"-(;<br><1.00"-(; | e:<br>2.54cmx2.54cm)<br>2.84cmx7.62cm)<br>2.86cmx3.18cm)<br>3.00cmx2.54cm) | < >     |

9. Next, open Dazzle and click on the "Printer Setup"

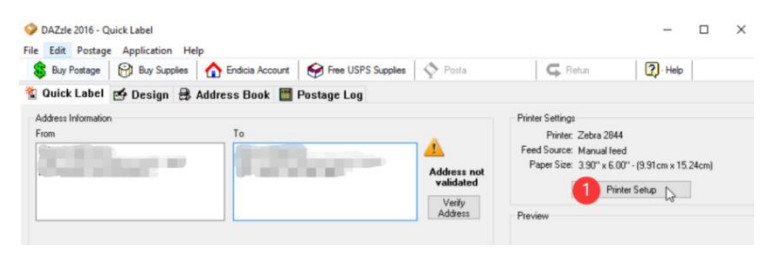

#### 10. Choose "Zebra 2844" and Click OK

| Quick Label Printer Setup                                                                   | ×                                                                                                    |
|---------------------------------------------------------------------------------------------|----------------------------------------------------------------------------------------------------|
| Printer<br>Zebra 2844 1 ~<br>Paper Feed Source                                              | Label Drientation<br>Select the options that describe how you feed<br>envelopes or labels into your printer.<br>Portrait Clandscape                                                                |
| Manual feed ~<br>Printer Paper Size ~                                                       | Face Up     Face Down     First     Left Side     Contert                                                                                                    |
| □ Save printer information with layout<br>Envelope Offset<br>From Top: 0° ♀ From Left: 0° ♀ | Printing Rotation<br>If you find some items are cut-off by your<br>printer's unprintable area, select this option<br>and feed your envelope "backwards."<br>Print upside-down (rotate 180 degrees) |
|                                                                                             | Printing Speed           Image: Normal           High Speed                                                                                                    |
| Test                                                                                        | Print OK 2 Cancel Help                                                                                                    |

## 1.20 How to use PM-241 printing with Endicia Dazzle

1. Ensure you are in the Design Tab.

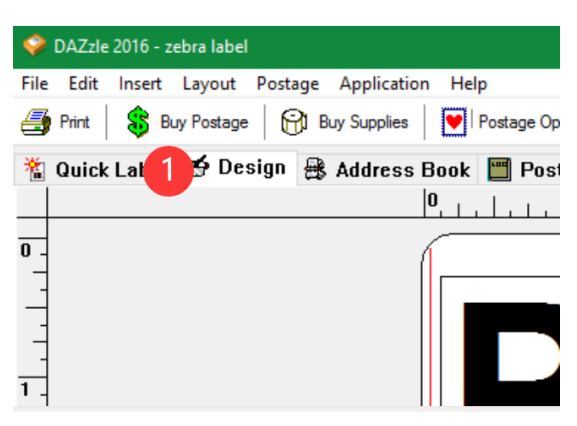

2. Click on "File" -> "Printer"

| 4  | DAZzle 2    | 016 - ze | bra label |         |             |
|----|-------------|----------|-----------|---------|-------------|
| Fi |             | nsert    | Layout    | Postage | Application |
|    | New Layou   | Jt       |           |         |             |
|    | Open Layo   | ut       |           |         |             |
|    | Save Layou  | Jt       |           |         |             |
|    | Save Layou  | ut As    |           |         |             |
|    | Print       |          |           |         |             |
|    | Print from  |          | _         |         |             |
|    | Printer Set | up N     | 2         |         |             |
|    | Default Pri | nters    |           |         |             |
|    | Print Previ | ew       |           |         |             |
|    | Preference  | s        |           |         |             |
|    | Vista and V | Vindow   | s 7 Com   | patible |             |
|    | Exit        |          |           |         |             |

3. Set your Printer and Label Values as shown. Click on "Test Print." If it all looks good, click "OK."

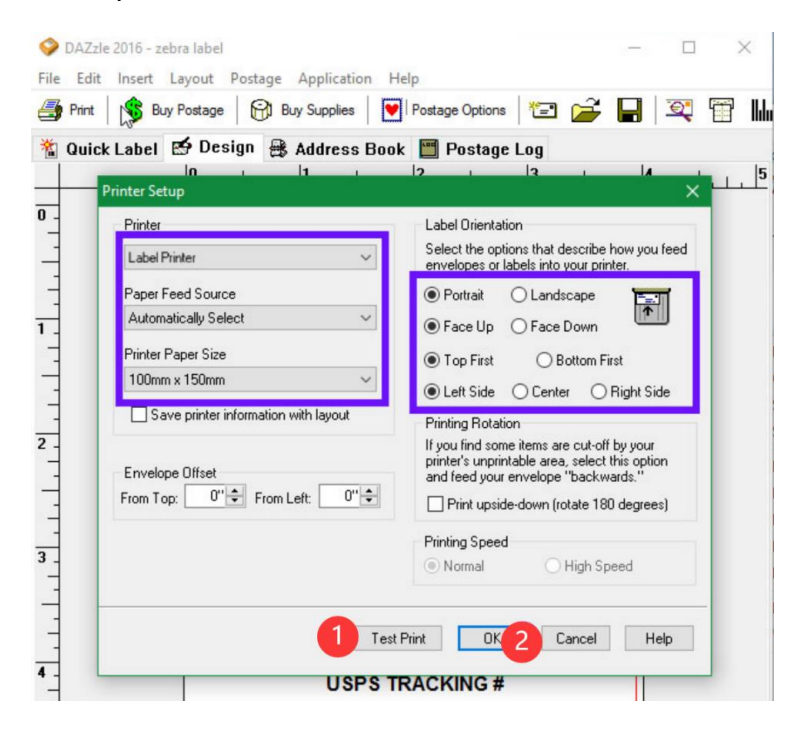

Note: Due to a software bug in Dazzle, "Quick Label" does not produce 4 x 6 labels. Please create your own labels from the "Design" tab.

Per Endicia Support:

The Design tab would be the correct route. You would need to change layouts on the Design tab as you change from a domestic address to an international one, or an APO. The main reason for the Quick Label tab was to shield users from the need to change label layouts. Dazzle changes the layout based on the address and mail class.

The layouts you may need to set up would be:

Zebra Label.lyt - for all domestic labels, with the exception of Priority Mail Express Zebra Express Mail Shipping Label.lyt - for Priority Mail Express APO and US Territory Label - Small 6x4.lyt - for any military mail or territories, like Guam International Label - Small 6x4.lyt - for any international addresses.

## 1.21 Pirate Ship

This Printer is compatible with all platforms that offer shipping labels in 4x6 format. This includes Pirate Ship.

For setting up Pirate Ship, please see the official help link:

https://support.pirateship.com/en/articles/2610080-windows-how-to-print-with-a-4x6-label-printer